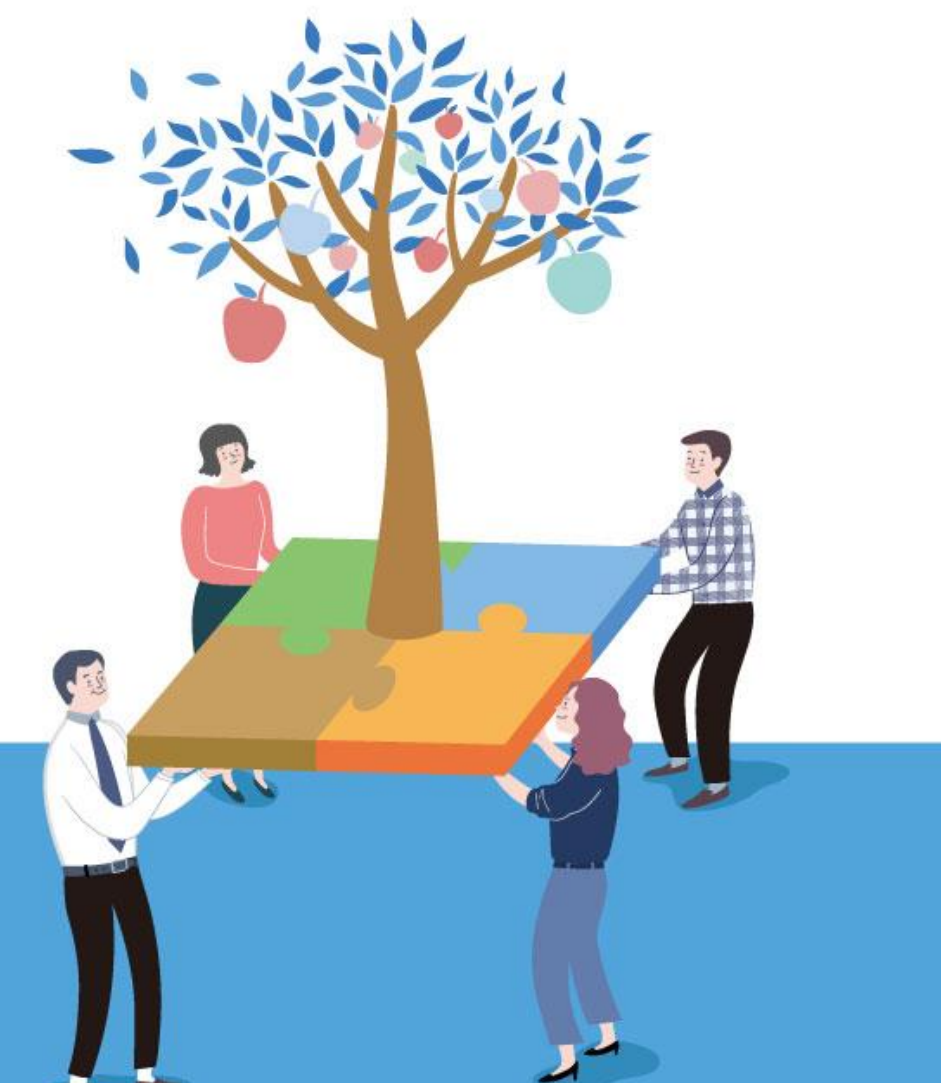

# **e-store** 36.5+

사회적경제 구성원과 동행하며 사회적가치 실현을 지원하는 사회적경제 판로지원 통합플랫폼

> 공공기관 <sup>이용가이드</sup>

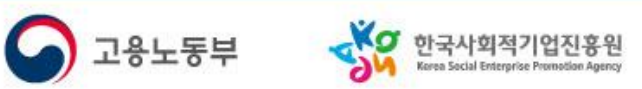

# Contents

| 1. e-store 36.5 <sup>+</sup> 란? p.3 |
|-------------------------------------|
| 2. 회원가입 p.9                         |
| 3.상품검색p.13                          |
| 4. 구매관련 편의기능 p.20                   |
| 5. 결제 및 인증 p.28                     |
| 6. 구매확정 (취소/교환/반품) . p.32           |
| 7. 인증 및 편의기능 p.37                   |

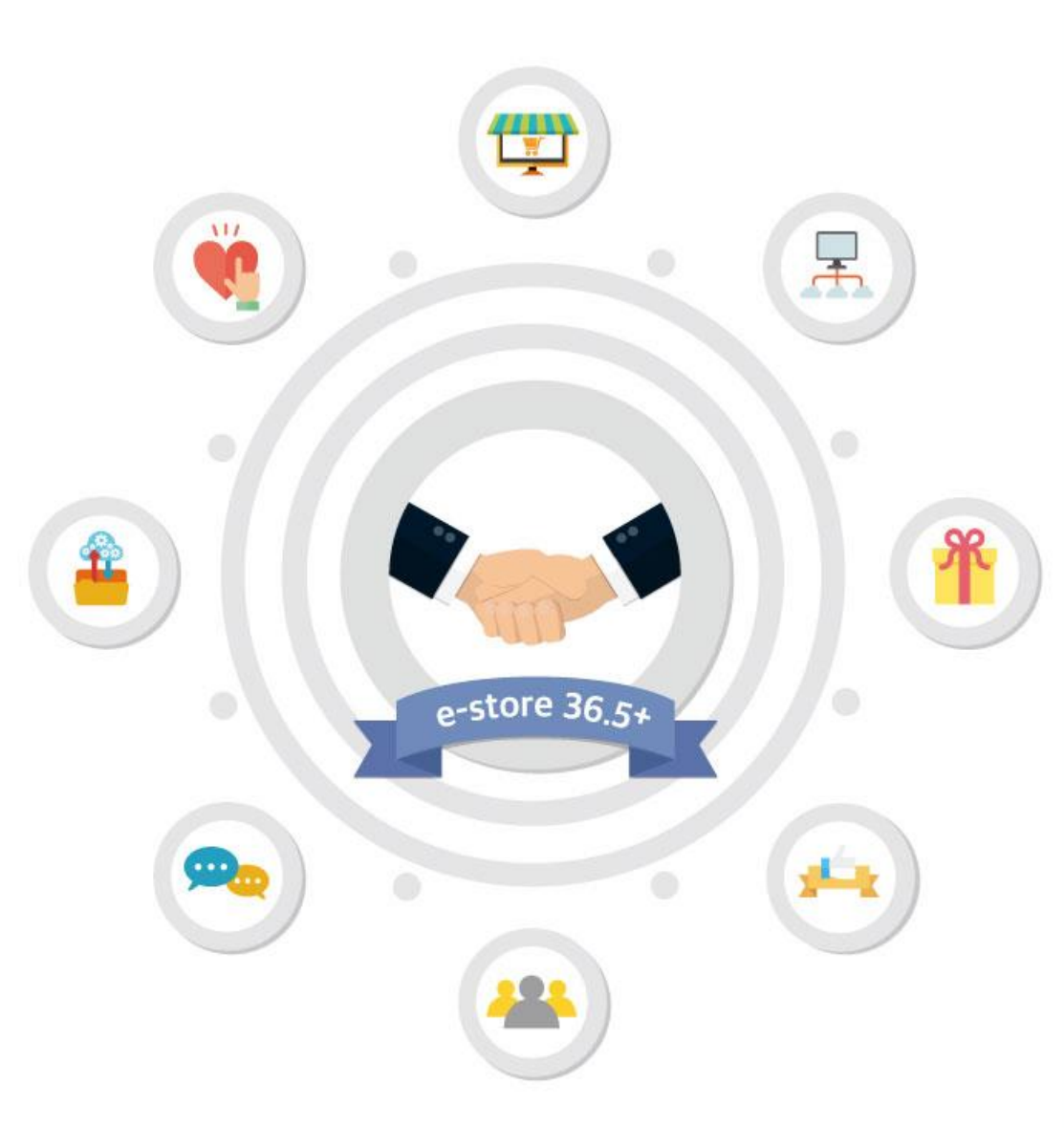

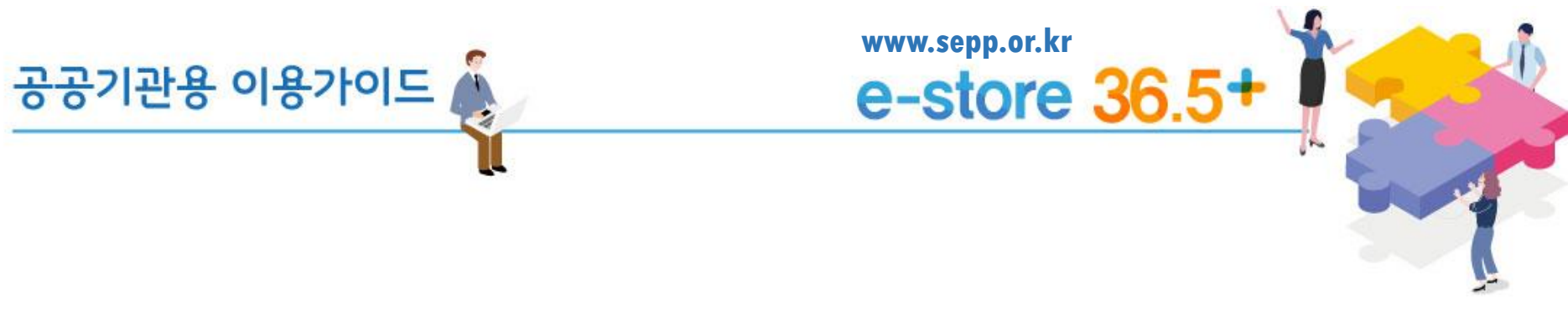

# 1. e-store 36.5 <sup>†</sup>관?

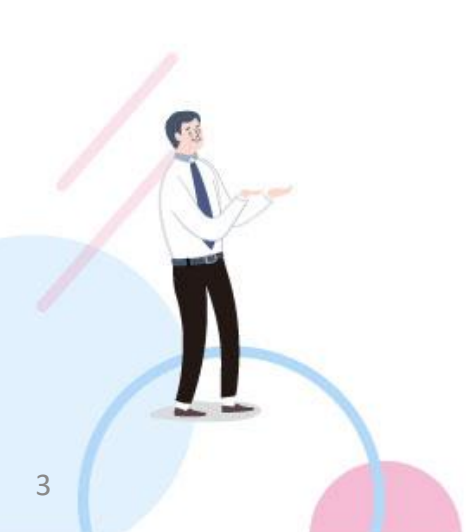

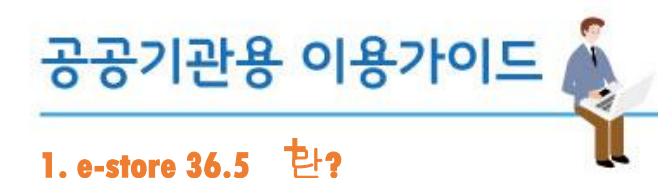

www.sepp.or.kr e-store 36.5+

e-store 36.5+ 사회적경제기업의 판로개척을 지원 하기 위하여, 고용노동부, 한국사회적기업진흥원 에서 구축 · 운영하는 온라인 기반의 판로지원 통합 플랫폼입니다.

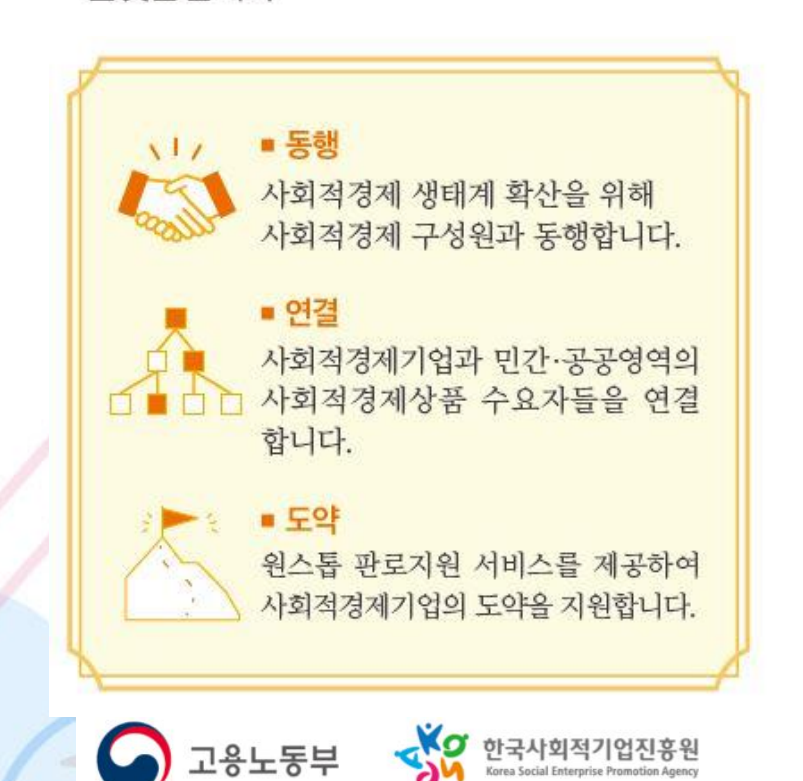

Korea Social Enterprise Promotion Agency

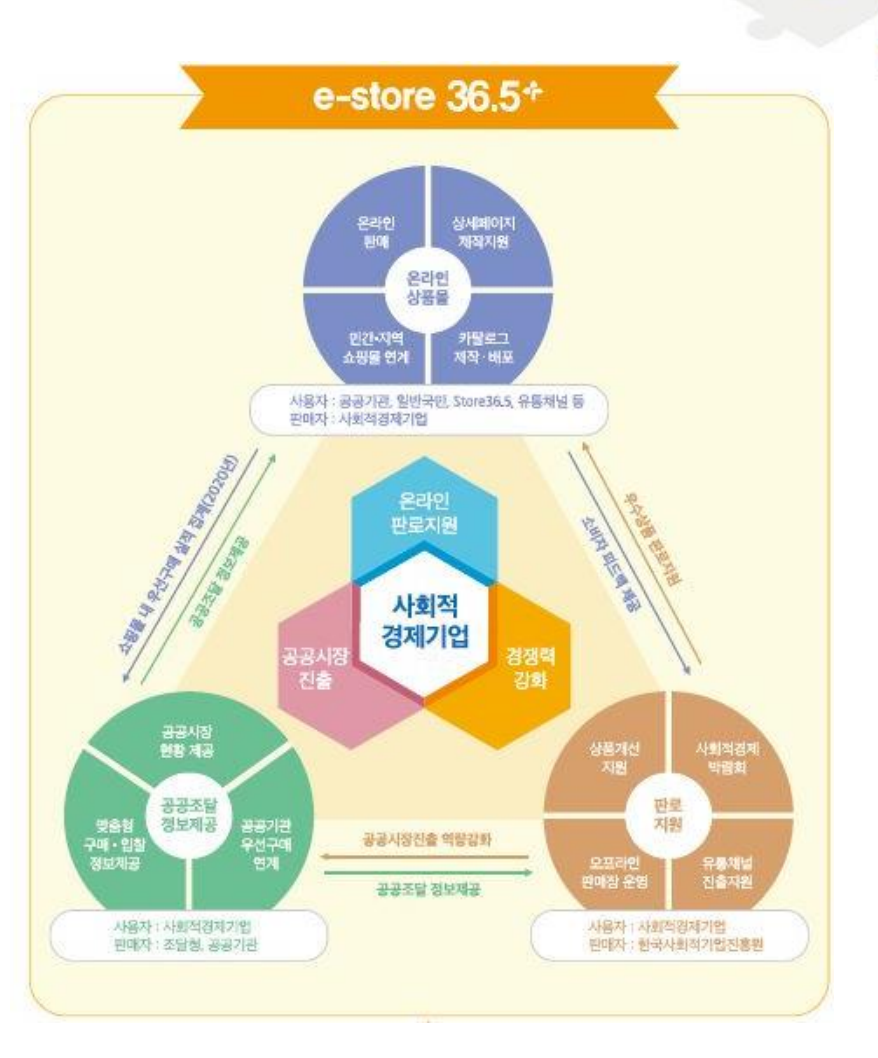

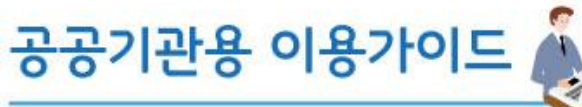

1. e-store 36.5 받?

e-store 36.5+ 는 전국 사회적경제기업 상품의 판매·구매를 지원합니다.

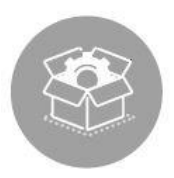

# 다양한 사회적경제 상품

국내 최대규모의 사회적경제 상품몰로, 전국적 으로 생산·유통되는 다양한 사회적경제 상품을 만날 수 있습니다.

# 1:1 추천상품

구매자의 상품 선호도에 따라 우수한 사회적경제 상품을 추천합니다.

# 인증상품관

다양한 인증정보를 기반으로 상품 ·기업을 검색할 수 있습니다.

# 팔도기업관

지역별 사회적경제기업의 정보와 지역별 사회적 경제 상품몰을 확인할 수 있습니다.

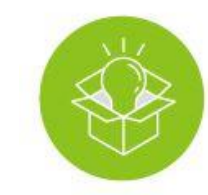

# A

# 기업인터뷰

www.sepp.or.kr

e-store 36.5\*

이벤트 / 기획전

만나보실 수 있습니다.

시즌별·주제별 다양한 기획전을

다양한 사회적경제기업의 소셜스토리를 소개 합니다.

# 연계

지역 사회적경제 상품몰, 소셜벤더 등과 상품 콘텐츠 공유 등을 통해 사회적경제 생태계를 확산합니다.

대형유통채널로 상품정보를 제공하여 온라인 판로개척을 지원합니다.

대기업·공공기관 임직원이 이용하는 사내 복지몰 등과 연계하여 신규 판로를 제공합니다.

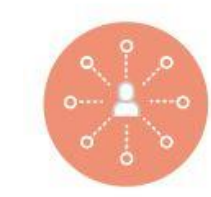

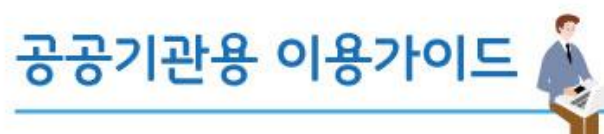

1. e-store 36.5 PH?

# 사회적경제기업 우선구매 제도

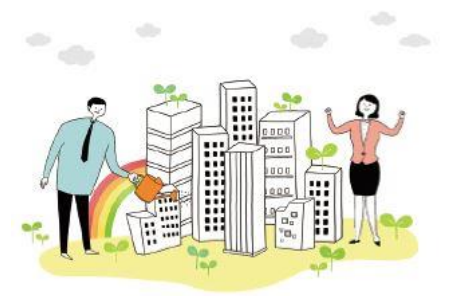

공공기관의 사회적경제기업 상품 우선구매는 사회적경제기업의 발전과 성장을 위해 공공기관이 사회적경제기업의 상품(재화 및 서비스)을 우선구매하도록 법적으로 제도화 한 것입니다.

공공기관에서 구매하고자 하는 품목 중 사회적기업 · 사회적협동조합의 상품이 있는 경우, 우선적으로 구매하도록 독려함으로써 사회적기업 · 사회적협동 조합의 자생력을 높이는 데 목적이 있습니다.

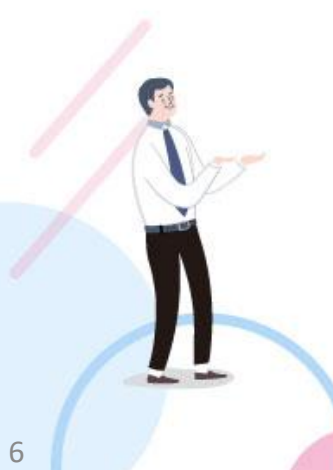

e-store 36.5\*을 통한 우선구매 지원

e-store 36.51

www.sepp.or.kr

e-store 36.5+ 는 공공기관의 사회적경제 상품 우선 구매를 지원하기 위해 후불결제, 견적결제, 상품정보, 실적정보 등을 제공합니다.

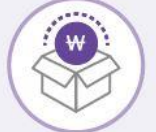

iil

상품 수령·검수 후 대금을 결제하실 수 있습니다.

# 견적결제

대량구매 등 가격협의가 필요한 경우, 협의 후 견적가로 결제할 수 있습니다.

### 상품정보

상품별 지역 및 각종 인증정보를 제공 합니다.

### 실적정보

상품몰을 통한 구매 시 실적 정보를 제공합니다.

후불결제

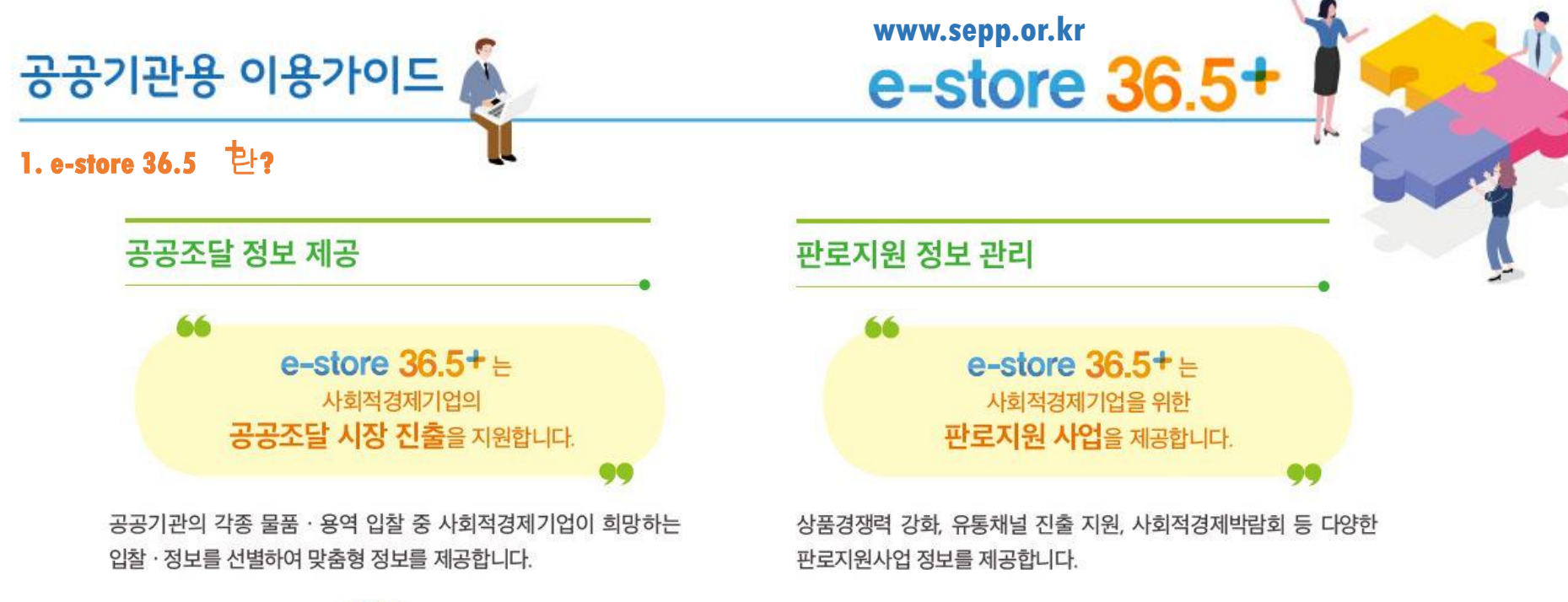

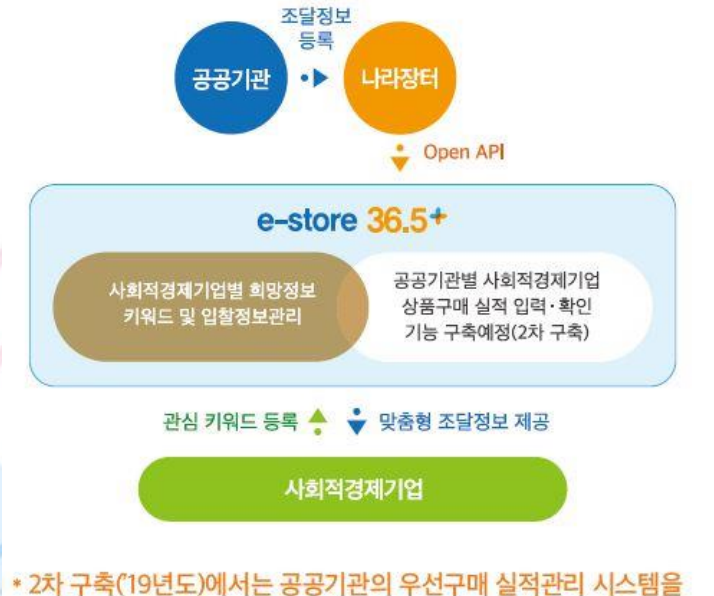

개편하여, 공공기관 · 사회적경제기업별 세부 실적 정보 제공 예정

사회적경제기업 판로지원사업 정보 제공 ♠ ♥ 판로지원사업 확인·신청·관리 등 e-store 36.5+ 체계적 판로지원 관리 판로지원사업 광고 등록 판로지원사업 전망·결과 운영 전반관리 도 석감 및 이력관리 등

판로지원사업 공고 확인 및 신청, 선정 및 결과 등 판로지원사업 전 과정을 지원합니다.

\* 2차 구축('19년도)에서는 유관기관의 판로지원사업까지 확대 예정

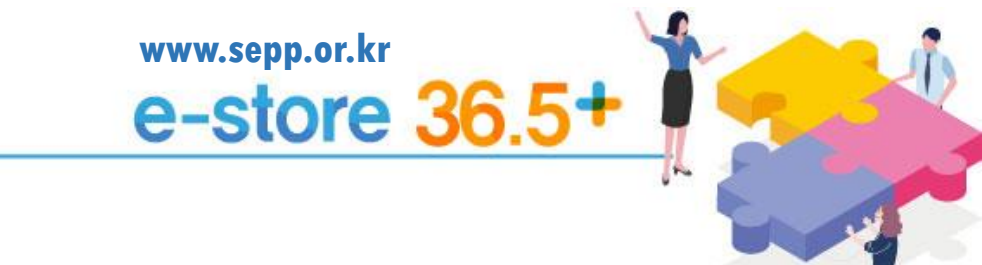

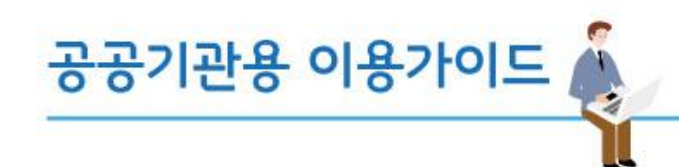

# 2. 회원가입

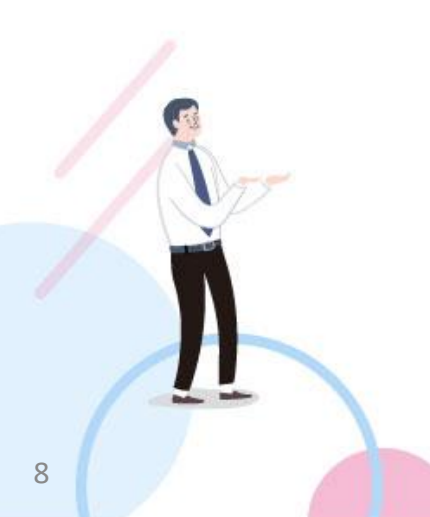

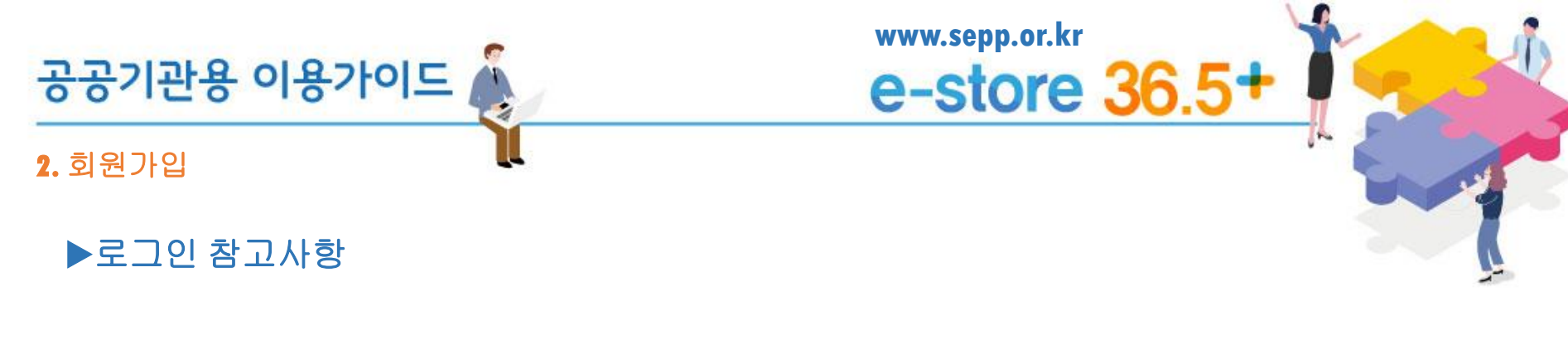

기존 사회적기업 상품 소개 사이트 (e-store 36.5)에 등록된 공공기관 회원은

별도 가입절차 없이 기존 아이디(임시비밀번호는 기존 아이디 + sepp00)로

e-store 36.5 이용 가능합니다. (로그인 후 임시 비밀번호 변경 권장)

예) 기존 아이디가 "gildong"일 경우,

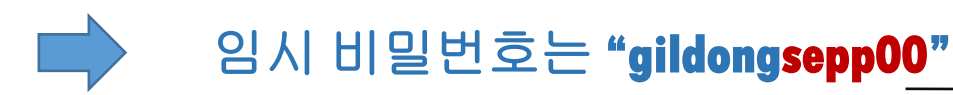

"00"은 숫자입니다.

"00"은 숫자입니다.

| 공공기관용          | · 이용가이드 🎄     |            | www.sep<br>e-sta | o.or.kr<br>D <b>re 36</b> | 5.5+                |  |
|----------------|---------------|------------|------------------|---------------------------|---------------------|--|
| <b>2.</b> 회원가입 | l             |            |                  |                           | <u>[4</u>           |  |
| 1) 회           | 원가입을 클릭합니다.   |            | 11-1213031 (12   | 2 227628                  | TL2 700 744         |  |
|                | e-store 36.5+ | 검색어를 입력하세요 | Q                |                           | 판도시원 상모<br>로그인 회원가입 |  |
|                | 를 제품 PRODUCT  |            | 베스트 이벤트          | 인증상품관 팔도기업관               | 는 e-store 36.5+란?   |  |

# 2) 회원가입 방법 중 공공기관을 선택합니다.

회원가입

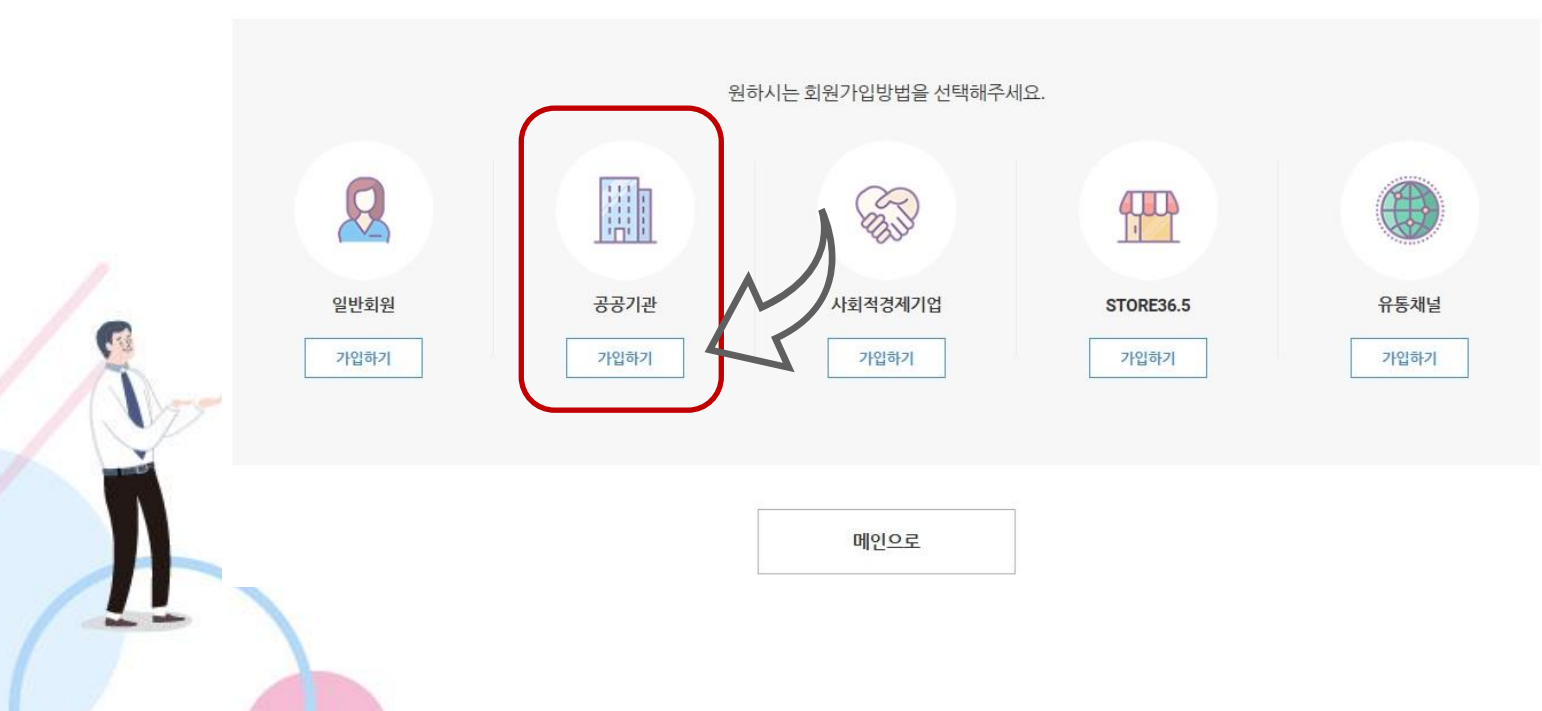

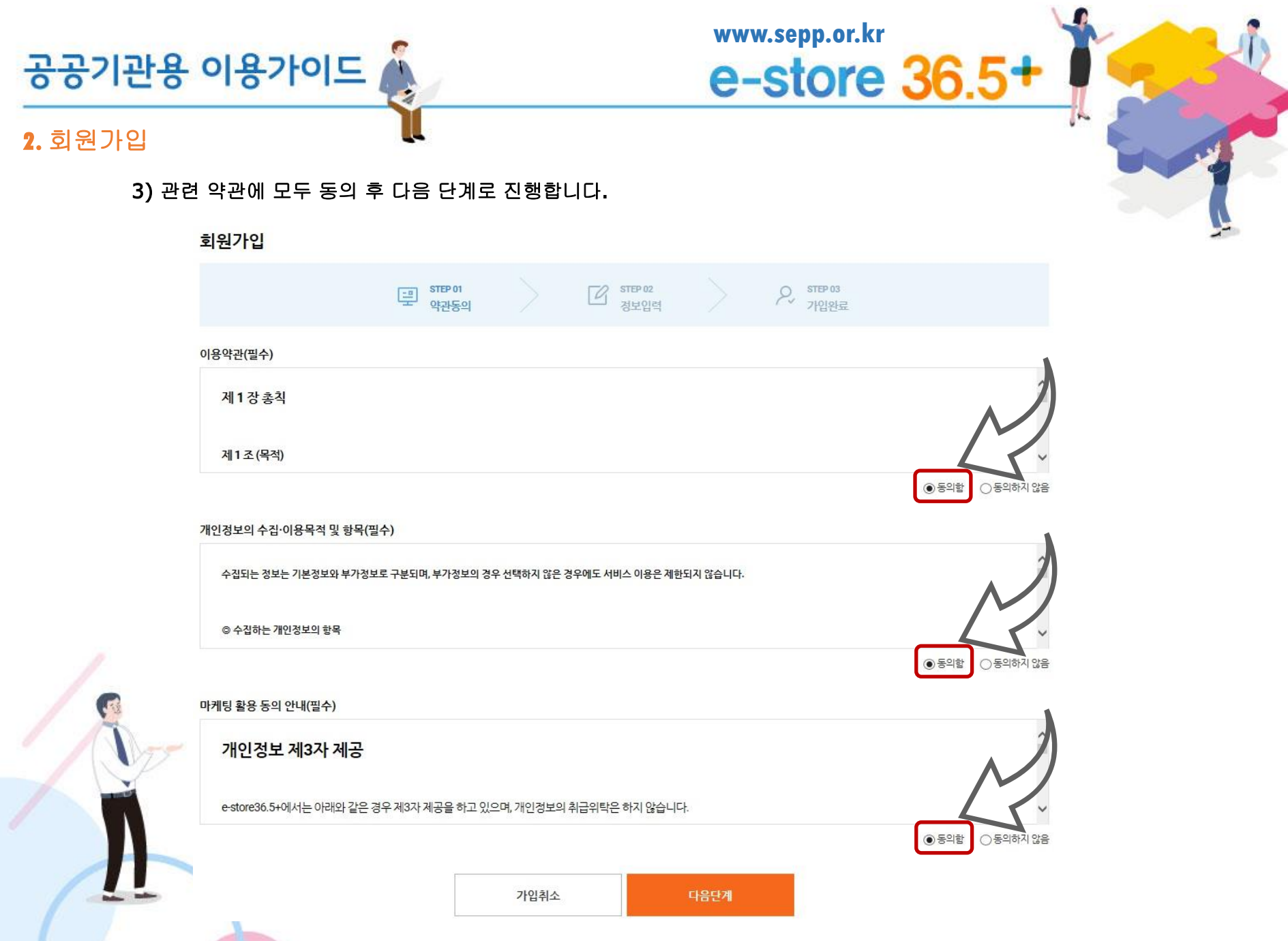

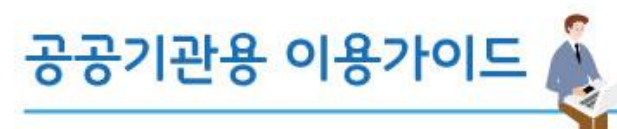

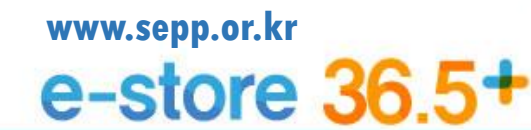

# **2.** 회원가입

# 4) 정보값을 입력하시고 가입을 완료합니다.

-----

| 관구분<br>·일선택) * | <ul><li>○ 국가기관</li><li>○ 특별법인</li><li>○ 특별법인</li></ul> | ) 준정부기관 (<br>) 기타공공기관 | ) 공기업    | ○ 기초자치단체 | 🔿 광역자치단체 | () 교육청 | 🔿 지방공기업 | ○ 지방의료원 |
|----------------|--------------------------------------------------------|-----------------------|----------|----------|----------|--------|---------|---------|
| 재시/도 🔹         | 시/도 👻                                                  |                       |          |          |          |        |         |         |
| 속기관 🔹          | 기관코드 기관명                                               |                       | 검색       |          |          |        |         |         |
| 상위 기관 🔹        |                                                        |                       | 검색       |          |          |        |         |         |
|                |                                                        | Q                     |          |          |          |        |         |         |
| 관주소 🔹          |                                                        |                       |          |          |          |        |         |         |
|                |                                                        |                       |          |          |          |        |         |         |
| 십자 부서명 🔹       |                                                        |                       |          |          |          |        |         |         |
| 방보 입력          |                                                        |                       |          |          |          |        |         |         |
|                | 아이디를 입력하세요                                             |                       | 6        |          |          |        |         |         |
|                | 아이디는 6~20자 영문(대.                                       | 소문자), 숫자 조합으로 입       | 력해 주십시요. |          |          |        |         |         |
| 밀번호 *          | 비밀번호를 입력하세요                                            |                       |          |          |          |        |         |         |
|                | 영문+숫자10~20자이내                                          | 입력 가능합니다.             |          |          |          |        |         |         |
| 빌번호 재입력 🔹      | 비밀번호를 한번 더 입력                                          | 하세요                   |          |          |          |        |         |         |
| F *            | 이름을 입력하세요.                                             |                       |          |          |          |        |         |         |
| 07 W.a         | -선택 1234                                               | - 5678                | 인증번호 발송  |          |          |        |         |         |
| NE 전호 ·        | 소속기관을 선택 후 인증번                                         | 호를 발송해주세요.            |          |          |          |        |         |         |
| 중번호 🔹          | 인중번호를 입력하세요                                            |                       | 인증번호 확인  | I        |          |        |         |         |
| 1일 🔹           |                                                        | @                     | 직접입력     | *        |          |        | •       |         |
| S 수신동의 🔹       | ④ 수신통의 〇 수신통의 동의하지 않음 선택하셔도                            | 신거부<br>주문관련 SMS는 발송됩  | 니다.      |          |          |        | Λ       |         |
| 게일 수신동의 🔹      | <ul> <li> 수신동의</li> <li> 수신동의</li> </ul>               | 신거부                   |          |          |          |        |         |         |
|                |                                                        |                       |          | _        |          | 4      | 5       |         |
|                |                                                        | Ê                     |          |          |          |        |         |         |

12

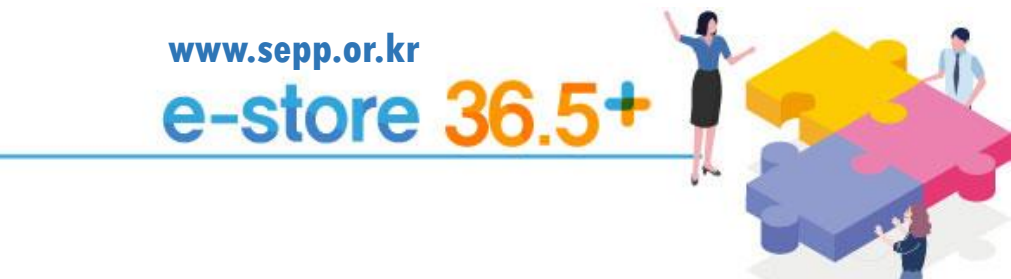

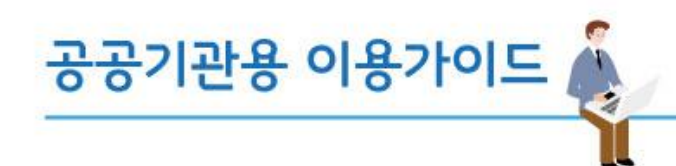

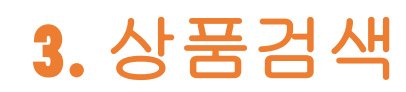

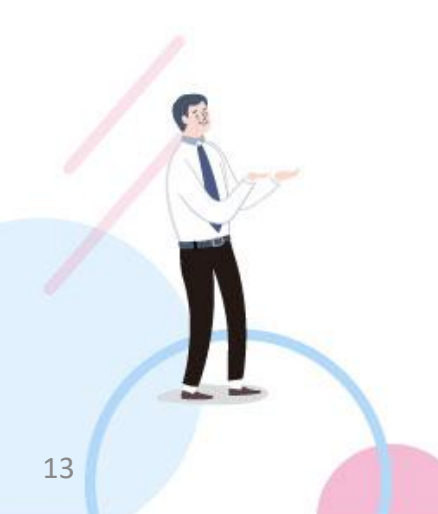

공공기관용 이용가이드 🍂

www.sepp.or.kr e-store 36.5+

3. 상품검색

1) 원하시는 검색방법을 선택 및 이용합니다.

| e-stor       | e :   | 36.5+    |           | 검색       | 거를 입력하서 | 요       | C    |                   | $\bigcirc$ | 장바구니(0) 로그아웃    |    |
|--------------|-------|----------|-----------|----------|---------|---------|------|-------------------|------------|-----------------|----|
| E 제품 PRODUCT | = 서비  |          |           |          |         | 베스      | 스트 이 | · (3)<br>에트 이중상품관 |            | 도기업관 e-store 36 | 6. |
| 교육용품         | -     | 건강/의료    | -0        | 공정무역상품   | -       | 패션의류/잡화 | -3   | 시스템/소프트웨어         |            | 컴퓨터/주변기기/전자     |    |
| 디지털/가전       |       | 전문장비     | $\exists$ | 기계/설비    | 1       | 자동차/공구  | =    | 시멘트/아스팔트          | 94         | 도로시설/철도/기타      |    |
| 시스템장비등       | (100) | 전기/시험/계측 | =0        | 섬유/고무/위생 |         | 토목/건축   | =0   | 화학/소방/안전          | (144)      | 차량/운반           |    |
| 식물류          | 1000  | 전통주      | =8        | 전통공예품    | -       | 식품      | =0   | 도시락               | 1771       | 가구/인테리어         |    |
| 무구/사무용품      | 1993  | 새화/치미용풍  | =1        | 축사/윤아용포  | 122     | 히잔푸/미용  | =0   | 7IEF              | 100        |                 |    |

\* 검색 종류 ① 키워드 검색 ② 카테고리 검색 ③ 인증종류별 검색 ④ 지역별 검색

14

| 공공기관용 이용가이드 섍                           |                                           | www.sepp.or.k                        | 36.5+                                                                                                    |
|-----------------------------------------|-------------------------------------------|--------------------------------------|----------------------------------------------------------------------------------------------------|
| 3. 상품검색                                 | l                                         |                                      |                                                                                                    |
| 2) 원하시는 검색어를 입력하신 후 검색                  | 백합니다.                                     |                                      |                                                                                                    |
| ⊖ 키워드 검색                                |                                           |                                      |                                                                                                    |
| e-store 36.5+                           | <b>1</b><br>검색어를 입력하                      | MB Q                                 | 마이페이지 장바구니(0) 로그아웃 김일반                                                                                                    |
| ■ 제품 PRODUCT = 서비스 SERVICE              |                                           | 베스트 이벤트 인                            | 증상품관 팔도기업관 e-store 36.5+란?                                                                                                    |
|                                         | "종이"에 대한                                  | · 검색결과 총 <b>19건</b>                  | λ                                                                                                    |
| <u>1</u> 전체                             | 제풍(17)                                    | 서비스(2)                               | 알쳐(0)                                                                                                    |
| 제품(17)                                  |                                           | * 더보기를 클릭하시면 전체내                     | 역을 보실 수 있습니다. 대회가                                                                                                    |
|                                         | THE PROPERTY OF                           |                                      | The second second secon |
| (사)경기도장애인복지희 보호자입장<br>승진 친환경복사용지 80g A4 | (사)경기도장애안복지회 보호자영광<br>승진 친환경복사용지 75g A4   | (새)경기도장애인복지회 보호작업장<br>승진 복사용지 80g A3 | (세)경기도장애인복지회 보호작업장<br>승진 친환경복사용지 75g B4                                                                                                    |
| 21,500원<br>기정한 9<br>사장한가로 중중한권자님        | 20,500원<br>(유학문화 기업인 등<br>(서양적782) 유유학업사실 | 21,900원<br>기업전문<br>사망적가업 중문법법사실      | 31,000원<br>북북북동 개요인동<br>사업적77월 중국학생사동                                                                                                    |

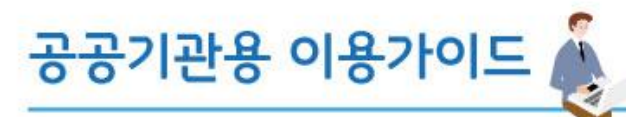

# 3. 상품검색

3) 원하시는 카테고리를 선택하여 검색합니다.

# ⊜ 카테고리 검색

| e-sto      | re   | 36.5+    |            | 검색(      | 거를 입력하세           | 요       |     | Q,        |          | 마이페이 | 이지 장바구니( | 0) 로그아웃    | 김일반   |
|------------|------|----------|------------|----------|-------------------|---------|-----|-----------|----------|------|----------|------------|-------|
| M품 PRODUCT | ⊟ 서비 |          |            |          |                   |         | 베스트 | 이벤트       | 인증상품관    |      | 팔도기업관    | e-store 36 | .5+란? |
| 교육용품       | -    | 건강/의료    | -0         | 공정무역상품   | (1991)            | 패션의류/잡화 | -   | - 시스      | ·템/소프트웨어 | (19) | 컴퓨터/격    | 변기기/전자     | -0    |
| 디지털/가전     |      | 전문장비     | -          | 기계/설비    |                   | 자동차/공구  |     | - 시면      | 트/아스팔트   |      | 도로시설     | /철도/기타     | ΞÌ    |
| 시스템장비등     | -    | 전기/시험/계측 | -0         | 섬유/고무/위생 | (144)             | 토목/건축   | _   | - <u></u> | t/소방/안전  | 1994 | 차량/운빈    | 8          |       |
| 식물류        | -    | 전통주      | - 1        | 전통공예품    | ( <del>11</del> ) | 식품      | -   | - 도시      | 탁        | 1    | 가구/인터    | 리어         | 4     |
| 문구/사무용품    |      | 생활/취미용품  | $\equiv 1$ | 출산/육아용품  | 122               | 화장품/미용  | _   | - 7 E     | ŀ        | 100  |          |            |       |

www.sepp.or.kr

e-store 36.5+

| <ul> <li>전체</li> <li>사회적기업</li> <li>여비사회적기업</li> <li>열등조합</li> <li>사회적합등조합</li> <li>가참기업</li> </ul> |         | ▲ [전체]<br>■ NBP<br>[ NET<br>[ GS<br>[ GS(1종급)<br>♥ [ GS(2종급) |          | -  | <ul> <li>전체</li> <li>GR(우수재활용제품)</li> <li>에너지철약</li> <li>환경프지저용</li> <li>고호율기지적</li> <li>저공해자동차인증</li> </ul> |  | < >   | <ul> <li>○ 근천체</li> <li>□SE 우선구매체품</li> <li>□SC00P 우선구매체품</li> </ul> |         |
|----------------------------------------------------------------------------------------------------|---------|--------------------------------------------------------------|----------|----|----------------------------------------------------------------------------------------------------|--|-------|----------------------------------------------------------------------|---------|
| 지역필터                                                                                                | □ 전국    |                                                              | □ 서울특별시  | 43 | 중특별지치시                                                                                                    |  | 인천광역시 |                                                                      | □ 대전광역시 |
| (대중간약/18)                                                                                           | 🖂 광주광역시 |                                                              | [] 대구광역시 | -  | 산광역시                                                                                                    |  | 부산광역시 |                                                                      | 이 경기도   |
|                                                                                                    | 고양당 []  |                                                              | . 속청북도   | ¢. | 월문론                                                                                                    |  | 전라북도  |                                                                      | □ 천리남도  |
|                                                                                                    | 그 경상북도  |                                                              | 고 영상방도   | 제  | 주특별자치도                                                                                                    |  |       |                                                                      |         |
| 가격필터                                                                                                | 出会力者    |                                                              | - 102763 |    |                                                                                                    |  |       |                                                                      |         |

\* 상세 조건을 통해 추가검색이 가능합니다.

공공기관용 이용가이드 🎄

www.sepp.or.kr e-store 36.5+

3. 상품검색

4) 원하시는 인증 종류를 선택하여 검색합니다.

③ 인증종류별 검색

| ☰ 서비스 SEF | RVICE                                 |                 |                          | 베스            | 트 이벤트 인증상                                                | 방품관 팔도기업관 |
|-----------|---------------------------------------|-----------------|--------------------------|---------------|----------------------------------------------------------|-----------|
| 인증 골라보기   |                                       |                 |                          |               | 연중별 설명보기                                                 |           |
| 기업유형      | 🗌 শ্রম                                | 🗌 🥵 사회적기업       | 🔲 🧏 예비사회적기업              | - wy 18521    | 🗌 🔛 사회적협동조함                                              | 1         |
| (+222/12) | □ 차활기업                                | 🗆 🞆 ক্রেন্থান   | 🔲 👩 마을기업                 | 🗆 🏠 광여인사업정    | 🔲 🦇 장애인표준사업장                                             | Λ         |
|           | · · · · · · · · · · · · · · · · · · · | 🗌 🆓 보충만적        | 🔲 🐠 লঙগপ্র               | 🗌 👌 전통상물기업    | 에비사회적기업(무치험)                                             |           |
| 성물유했      | □ 관계                                  | NEP             | 🗆 孆 NET                  | 🗌 🗢 65        | 🗆 🐉 GS(1등급)                                              |           |
| (디중선택가종)  | 🖂 📇 (55(2등문)                          | 🗀 🥴 GD          | 🗆 🛞 ка                   | 🔲 🛞 кена      | 🖸 🖗 ===                                                  |           |
|           | 🔲 🧕 ଅକଥିବି                            | 🗌 🤮 ৬৬৩৫মার     | 🗆 💩 단체표준인함               | 🗌 🔳 Q마크       | <ul> <li>· · · · · · · · · · · · · · · · · · ·</li></ul> |           |
|           | 🗆 💕 녹색기술제품확인                          | 🗆 🎒 НАССР       | □ 기타기술인증                 | GR(무수재활용제품)   | 🔲 👸 পদমস্ত্রথ                                            |           |
|           | 🗆 🕞 235145                            | ට 👸 고호물기자재      | 🔲 🐖 처금해자를차인을             | 🛄 🥵 SE 우선구매체물 | SCOOP 유선구액체를                                             |           |
| -         | ☐ 2 <sup>+</sup>                      | 🗌 서클특별시         | □ 서압특별자치시                | 인천광역시         | - 역전함역시                                                  |           |
| (다중선택가능)  | · 광루광역시                               | 대구공역시           | 🔲 음산광역시                  | - 무산광역시       | 경기도                                                      |           |
|           | 고양동 []                                | 🗌 총청북도          | <ul> <li>승청당도</li> </ul> | 겠라북도          |                                                          |           |
|           | □ 3%#£                                |                 | 🗌 체주특별과치도                |               |                                                          |           |
| 제품 카메코리   | 🗌 হগ                                  | □ <b>248</b> ₽  | 건강/의료                    | 🗌 공정무역상품      | □ 패션의륨/잡화                                                |           |
| (다중선택가능)  | □ 시스템/소프트웨어                           | 합퓨터/주변기가/경차     | - 디자털/개건                 | - 건분장비        | 기계/일비                                                    |           |
|           | 🔲 자동차/공구                              | □ 시멘트/야스필트      | 🗌 도로서설/철도/기탁             | . 시스템장비등      | 🔲 전기/시험/계측                                               |           |
|           | [] 설유/고무/위생                           | □ 보목/권육         | · 화학/소방/한편               | . 차량/운반       | □ 45#                                                    |           |
|           | 284                                   | □ 전통광여출         | - 작품                     | . 도시락         | - 가쿠/민테리어                                                |           |
|           | □ 문구/사무용공                             | □ 생활/취미용풍       | □ 출산/육아용풍                | 화장풍/미용        | . 기타                                                     |           |
| 서비스 카페고리  | 🗌 শ্রম                                | - 여행/제행서비스      | - 동변역                    | ×2            | 입대(원탈)                                                   |           |
| (역동간육/1물) | 🗌 교육서비스                               | 🗌 청소/건축/시설관리서비스 | 🗌 형사대형                   |               | 중품권                                                      |           |
|           | □ 사회서비스                               | □ 여슬/문화         | 🔲 의료서비스                  | [] 7(E)       |                                                          |           |

\* 상세 조건을 통해 추가검색이 가능합니다.

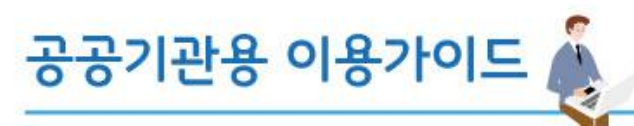

www.sepp.or.kr e-store 36.5+

3. 상품검색

18

5) 원하시는 지역조건을 선택하여 검색합니다.

④ 지역별 검색

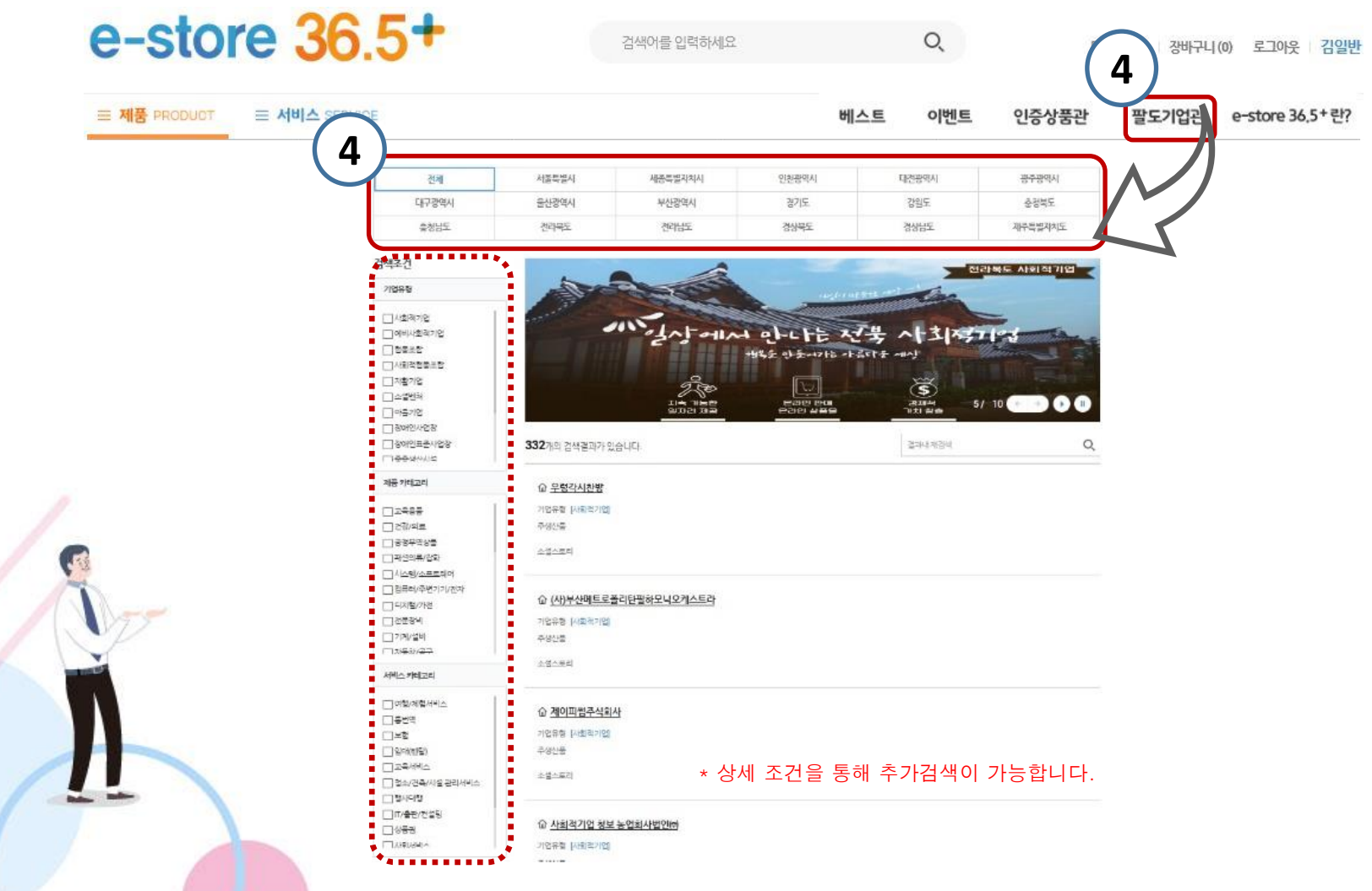

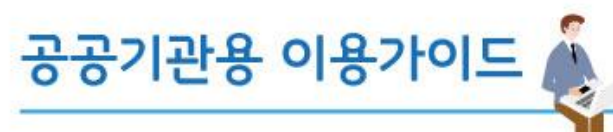

# 3. 상품검색

6) 그 외 다양한 경로를 통해 추천상품들을 만나 보실 수 있습니다.

## ⊖ 베스트 추천상품

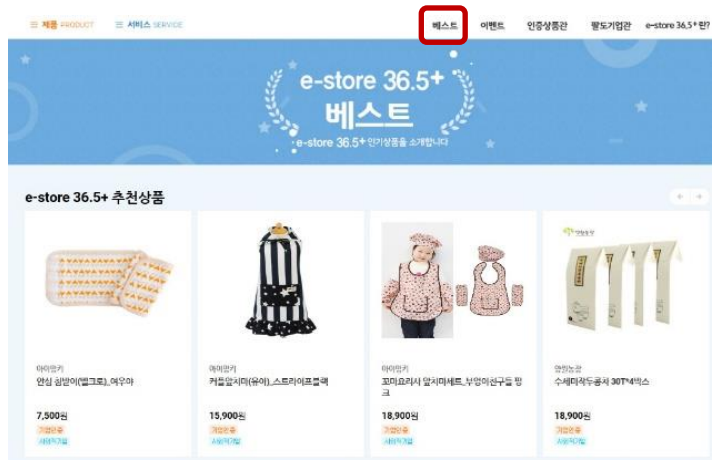

⊖ 이벤트 기획전 모음전 표 제품 PRODUCT 표 서비스 SERVICE 이벤트 인증상품관 팔도기업관 e-store 36,5+란? 베스트 N.A. e-store 36.5+ 이벤트 공공기관 **OPEN EVENT** e-store 36.5+ Store 사무용품 스토어36.5 우수상품 기획전! **Office** Collection 스토어 36.5 우수상품 기획전 공공기관 사무용품 오픈이벤트 2018-11-30 - 2018-12-31 2018-12-03 - 2018-12-23 2018-11-30 - 2018-12-3

**④** Weekly Hot Item

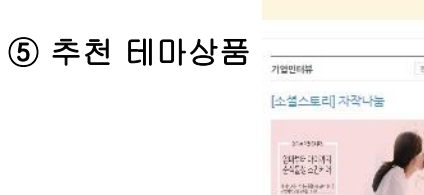

www.sepp.or.kr

e-store 36.5+

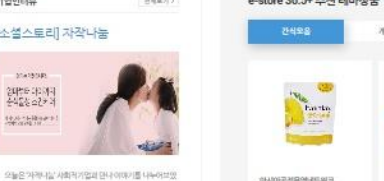

아시아공전무역에드워드

페이디이 망고 100

6.500%

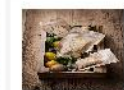

생리물하우스한

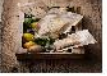

19

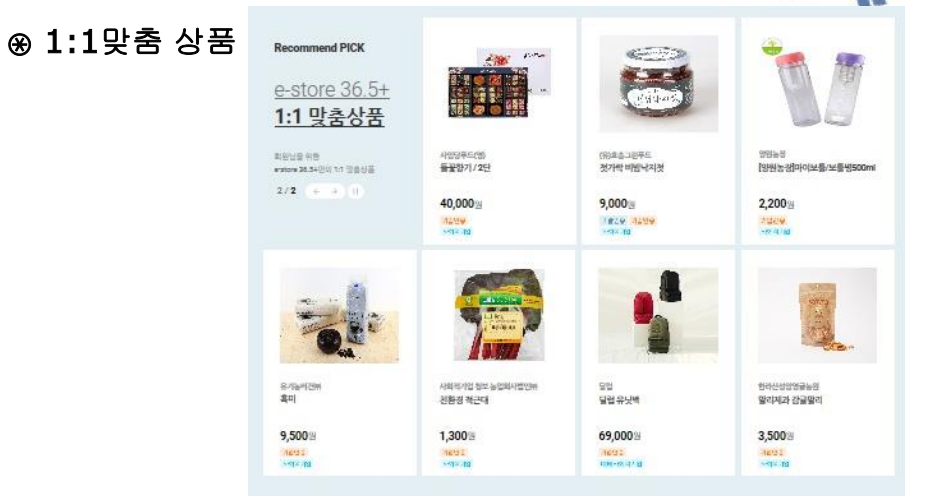

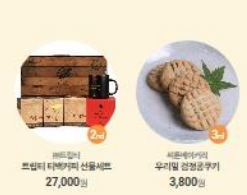

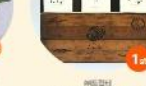

트립티 기다린미치 선물세트

33,000%

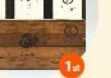

WEEKLY HOT ITEMS

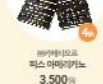

NO BREEZE 차만 다크 호콜릿 바 3,000 8

500-10-200-20

The state

e-store 36.5+ 추천 테마상품

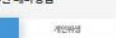

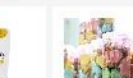

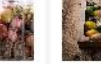

1024

프레첼 미명쿠키

한다탄성양영금농원 알리제과 선물세트 C 17,000

3,500%

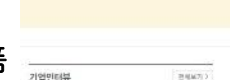

습니지도 찌레나들은 피부 모습을 위한 바디로선을 격선을 담아

안드는 기업입니다. 네 미부에 지갑 사용하는 개품이다 보니 좀 공하게, 민안하게 고려하는 소네가들이 상당히 많이 존재합니

다. 인간한 피부의 소서에도 단축할만한 칭찬경 제품을 생산하

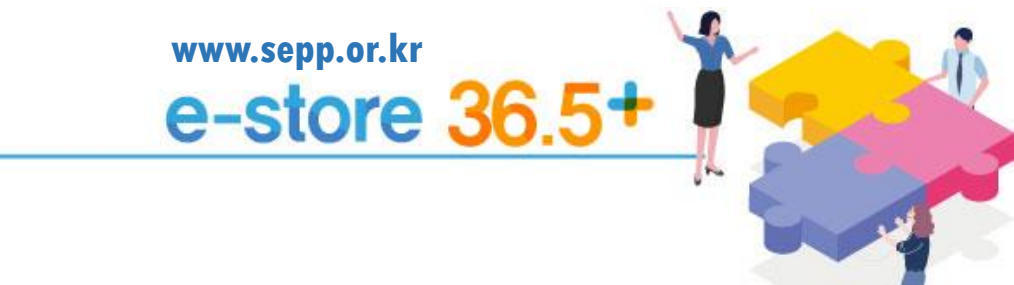

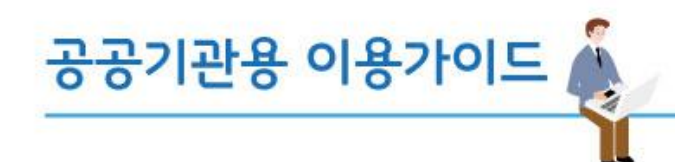

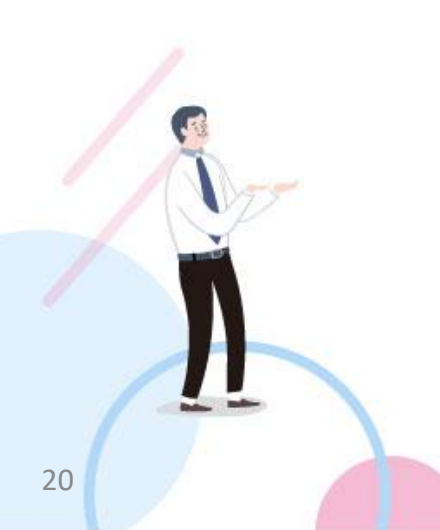

| 공공기관용 이용가이드 🍒                                                         | www.sepp.or.kr<br>e-store 36.5+                                                           |
|-----------------------------------------------------------------------|-------------------------------------------------------------------------------------------|
| 4. 구매 관련 편의기능                                                         |                                                                                           |
| <ol> <li>1) 옵션 선택 후 바로 구매를 통해 구매절차를 진행합니다.</li> <li>○ 바로구매</li> </ol> |                                                                                           |
| e-store 36.5+ 2498 26                                                 | Q, 마이페이지 정바구니(0) 로그아웃 감일반                                                                 |
|                                                                       | 베스트 이벤트 인증상품관 팔도기업관 e~store 36,5+란?                                                       |
| ♠ > 제품 > 생활/취미용품 > 욕실용품                                               |                                                                                           |
|                                                                       | 허브비누                                                                                      |
|                                                                       | 판매가 <b>4,000</b> 원                                                                        |
|                                                                       | 제품코드 HP100353                                                                             |
|                                                                       | 배송 조건부 무료 (3,500원   50,000 이상 무료)<br>도서산간 배송비 추가 (제주: 3,500원, 도서산간: 3,500원)<br>도서산간지역보기 📀 |
|                                                                       | 판매단위 <b>1개</b>                                                                            |
| えきのさ                                                                  | 최소주문수량 1                                                                                  |
| 24 3H8 3H8                                                            | 옵션선택                                                                                      |
|                                                                       | 총 상품금액 0원                                                                                 |
|                                                                       | 1     2       는 바로구매     2       근 친적요청     관심상품       비교담기                               |
| 21                                                                    |                                                                                           |

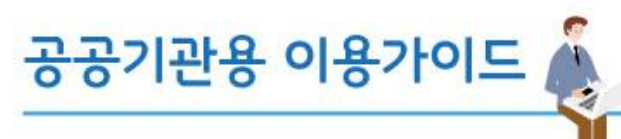

www.sepp.or.kr e-store 36.5+

4. 구매 관련 편의기능

2) 상세 정보를 기입하고 결제를 진행합니다.

⊖ 바로구매

| 01 장바구니 |                                                  | 02 주문결제 |    |        | 03 주문원료 |         |                                         |
|---------|--------------------------------------------------|---------|----|--------|---------|---------|-----------------------------------------|
| 문상품     |                                                  |         |    |        |         |         |                                         |
|         | 상물경보/주문물선                                        | 상물가격    | 수턓 | 상풍함계   | 할인금액    | 발언 후 금액 | 비솔비                                     |
|         | [양원농장]마이보플/보플병500ml<br>선택·냉온경용 보를 500㎡ (+1,200원) | 3,400원  | 1  | 3,400원 | 0원      | 3,400월  | <b>2,500원</b><br>(30,000원 이상 무료<br>양원농장 |

장바구니 돌아가기

총 상품합계 금액 3,400원 - 할인금액 0원 + 배송비 2,500원 = 결제예정금액 5,900원

### 주문자 정보 • 표시는 필수입력 함목이오니 반드시 입력해주세요

| 이름 *    |              |        |        |
|---------|--------------|--------|--------|
| 이메일 *   | Ø            | 직접압력   | 직접입력 * |
| 휴대폰번호 • | 010 * - 0000 | - 0000 |        |

### 받으시는 분 • 표시는 필수입력 항목이오니 반드시 입력해주세요

| 배승지 선택   | ○ 새로운 배송치 배송지 목록    |  |
|----------|---------------------|--|
| 받으시는 분 🔹 | 이웃개                 |  |
| 주소 ·     | Q                   |  |
| 휴대폰 번호 🔹 | 010 - 0000 - 0000   |  |
| 전화번호     | 02 * 697 • 7829     |  |
| 배송메시지    | ex) 부재시 경비실에 맡겨주세요. |  |

22

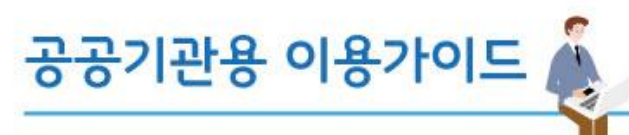

3) 장바구니 클릭 시 구매 및 관심상품 관리, 견적서 출력이 가능합니다.

### ⊜ 장바구니

### \* 장바구니는 최대 50개, 최장 30일까지 저장되며 동일 상품이어도 옵션이 다르면 다른 상품으로 저장됩니다.

www.sepp.or.kr

e-store 36.5\*

\* 장바구니목록은 마이페이지 메뉴를 통해서 확인하실 수 있습니다.

| 01 장바구니 | 02 쿠문결제 | 03 주문완료 |  |
|---------|---------|---------|--|
|---------|---------|---------|--|

광바구니상품은 30월간 보관됩니다. 더 오래 보관하시려면 [관실상품]으로 등록하세요.

• 광바구니상품이 물궐되면 자동으로 목록에서 삭제됩니다.

### 장바구니 선택상품(1)

|      | 상물정보/추분옵션                     | 1                                                            | 상품가격   | 수량      |                                         | চস                                        | 3                         | 비송비                 |                           | 주문                   |                    |            |          |
|------|-------------------------------|--------------------------------------------------------------|--------|---------|-----------------------------------------|-------------------------------------------|---------------------------|---------------------|---------------------------|----------------------|--------------------|------------|----------|
|      | [양원농장]마이보들/<br>신덕·냉온걸용 보름 500 | 보물병500ml<br>Imi (+1,200픺)                                    | 3,400원 | 1<br>변경 | 3,4                                     | 100 원                                     | <b>2,</b><br>(30,000<br>8 | 500원<br>원미상두<br>원놀광 | ·=)                       | 바로구미<br>관심상품         |                    |            |          |
| 서맥산; | 1                             |                                                              |        | -       |                                         |                                           |                           | 견적                  | 서                         |                      |                    |            |          |
| P.44 |                               |                                                              |        |         | e-store 36.5+                           | 주문견적서                                     |                           |                     | 사업자번호                     | 514-81-819           | 85                 |            |          |
|      |                               |                                                              |        |         | 출력일자 :                                  |                                           |                           |                     | 상호                        | 주식회사 커스              | 프 대표자              | 전회찬        |          |
|      |                               |                                                              |        |         | 이 견격은 e-store 36.5+1<br>것이며, 시경이 바라 구약이 | http://www.sepp.or.kr) 접~<br>I 버르피 스 인스니다 | 속 후 구매(결계)기준              | 가 클                 | 사업장주소                     | 대구광역시 등              | 구 중앙대로61           | 길 48(남산종)] | 14       |
|      | 총 상품함게 금액                     | 할인금액                                                         | -      | 배송비     | 수신처(기관/인체)                              | 1 김정물 두 있을까지.                             |                           | - *                 | 입려                        | 도소매                  | 중족                 | 전자상거리      | 백업       |
|      | 2 400%                        | 0.91                                                         |        | 2 500   |                                         | 36 51 p.4                                 |                           |                     | 당당자                       | 서성종                  | 연락처                | 02-6363-   | -2170    |
|      | 3,400 3                       | U                                                            |        | 2,500   | 수신자                                     |                                           |                           |                     | 이메일                       | sepp@ikose           | a.or.kr            |            |          |
|      |                               |                                                              |        |         | 순번 입정서                                  | 사업자번호                                     | 상품코드                      |                     | 상품명                       | 수량                   | 단가                 | 금액         | 배송비      |
|      |                               |                                                              |        |         | 1 양원농                                   | 장 312- <del>86-</del> 2325                | 4 HP400017                | [양원농경               | 방]마이보를/보틀병<br>500ml       | 1                    | 3,400              | 3,400      | 2,500    |
|      | LIFRAS                        |                                                              |        |         | 6                                       | 품총액                                       |                           |                     |                           |                      |                    |            | 3,400원   |
|      | 신막경                           | 품 선역시 출덕                                                     | 신텍영품구군 |         | 배송                                      | 비합계                                       |                           |                     |                           |                      |                    |            | 2,500원   |
| -    |                               |                                                              |        |         | 5                                       | 적총액                                       |                           |                     |                           | (공급가액5,3             | 64원 + 부가기          | 치세 536원)   | )5,900 원 |
|      | 거지니 최                         | :<br>려오 크리된니머 버드                                             | 이초려차의  |         |                                         |                                           |                           |                     |                           |                      |                    |            |          |
|      | * 건역적 클<br>하이 등시              | 한학을 물학합시면 월도<br>- 시 이스니다                                     | 의 굴덕성물 |         | * 양기 견색은 견색<br>* 주문 후 주문취4              | 4당시의 상품 구매기준<br>노교환 반품에 의해 추기             | 가격이므도 시점<br> 배송비(회수비용     | (에 따다 해당<br>목)가 발생헠 | 5상품의 판매금의<br>: 수 있으며, 이 내 | 4이 번동 될 4<br> 역은 거래와 | 위 있습니다.<br>료후 거래명시 | 네서에 명시된    | 됩니다.     |
|      | 목한야글                          | $\top $ $\mathcal{M}$ $\mathbf{U}$ $\mathbf{U}$ $\mathbf{U}$ |        |         |                                         |                                           |                           |                     |                           |                      |                    |            |          |

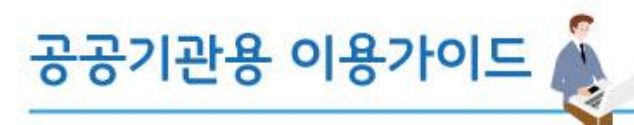

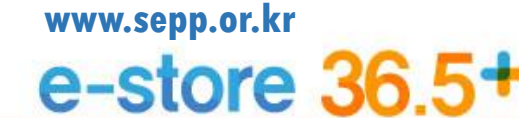

4) 견적요청 클릭 시 판매사에게 수량과 내용에 따른 견적요청을 할 수 있습니다.

③ 견적요청

# 견적 요청

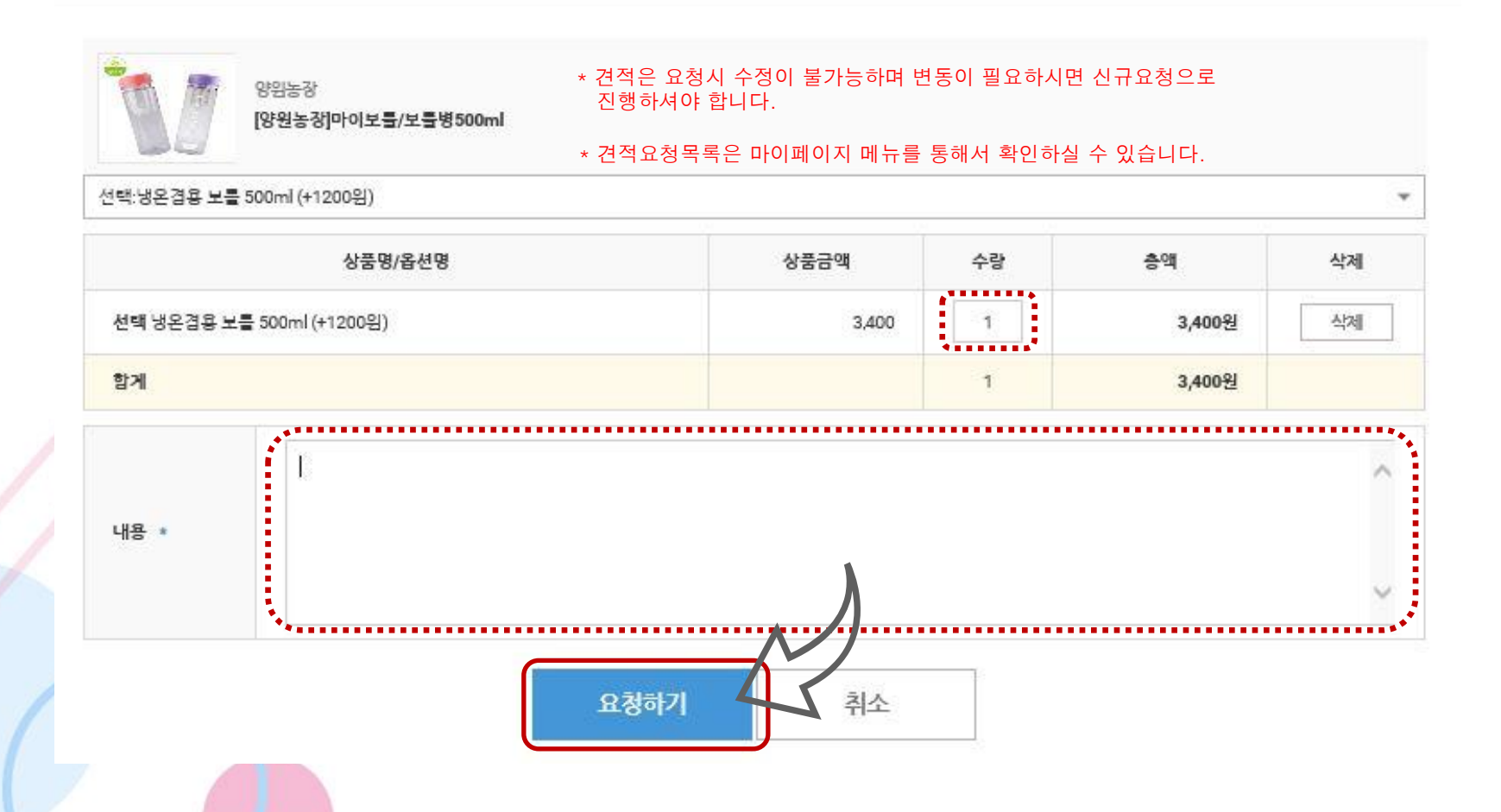

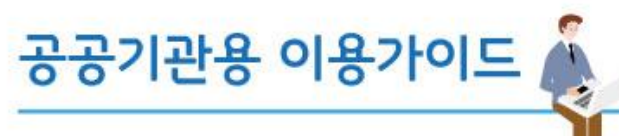

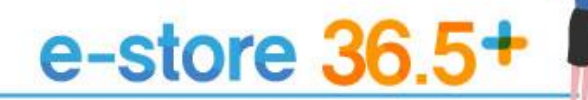

5) 마이페이지 견정요청 목록에서 견적관련 목록을 확인 할 수 있습니다.
 - 견적요청된 건의 견적 삭제, 장바구니, 바로결제 기능도 가능합니다.

③ 견적요청

Station.

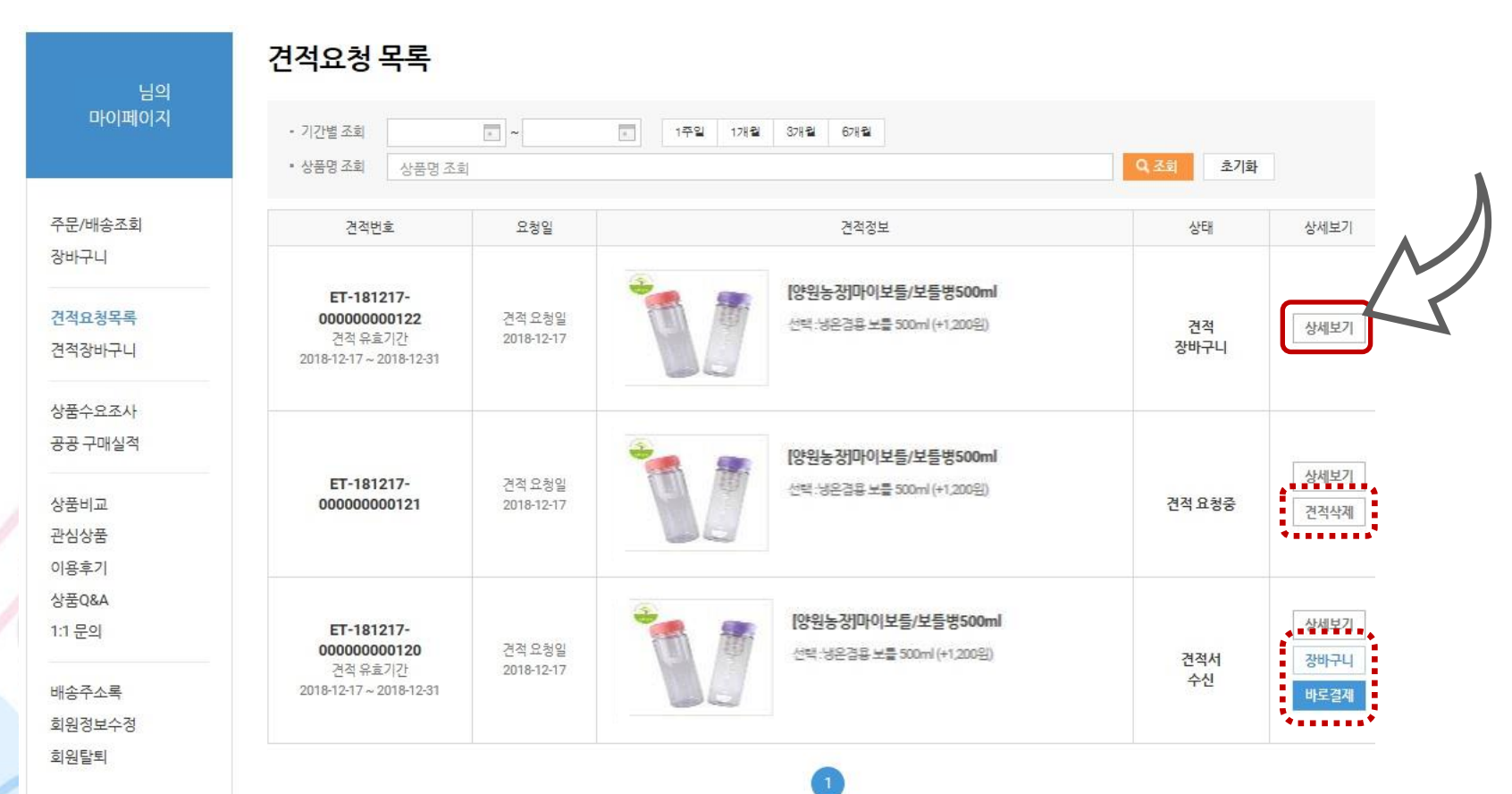

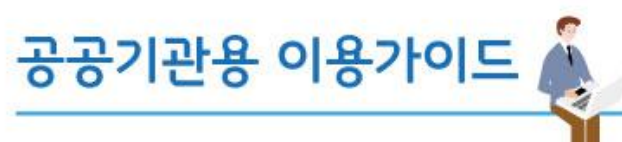

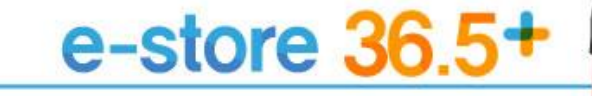

4) 상세보기 클릭시 정보확인 및 견적서 출력이 가능합니다.

③ 견적요청

| 마이페이지                     |                    | 견적번호: <b>ET-181217-00000000122</b> |                               |                                  |                     |                      |        |             |  |
|---------------------------|--------------------|------------------------------------|-------------------------------|----------------------------------|---------------------|----------------------|--------|-------------|--|
| 주문/배송조회<br>장바구니<br>견적요청목록 | 상품명                |                                    | [양원농정]마이보틀/1<br>선택·냉온경용보틀 500 | 컨툴병 <b>500ml</b><br>nl (+1,200원) |                     |                      |        |             |  |
| 견직상바구니                    | 상품옵션               |                                    |                               |                                  |                     |                      | 구매수량   | 2           |  |
| 상품수요조사<br>공공 구매실적         | 내용                 | 견적요청드립니디                           | ŀ.                            |                                  |                     |                      |        |             |  |
| 상푸비교                      | 견적서                |                                    |                               |                                  |                     |                      |        |             |  |
| 관심상품                      | 제품코드               | 제품명                                | 옵션                            | 수량(A)                            | 공급단가(B)             | 상품총액(A*B)            | 배송비(C) | 합계((A*B)+C) |  |
| 이용후기<br>h표 OR A           | <u>G2000070004</u> | 테스트 커피                             |                               | 2                                | <mark>8,000원</mark> | <mark>16,000원</mark> | 0원     | 16,000원     |  |
| 3금Q&A<br>:1 문의            | 합계금액               |                                    |                               | 2                                |                     | 16,000원              | 0원     | 16,0005     |  |
| 비송주소록                     | 상품총액               | 16,000원                            |                               |                                  |                     |                      |        |             |  |
| 1원정보수정<br>1위탈퇴            | 배송비 합계             | 0원                                 |                               |                                  |                     |                      |        |             |  |
| artain bi                 | 견적총액               | <b>16,000</b> 원 (종                 | 응급가액 14,545원 + 부가가:           | 칙세 1,455원)                       |                     | À                    |        |             |  |
|                           | ▪ 견적 회신 드립니다       | ł.                                 |                               |                                  |                     | $\mathcal{I}$        |        |             |  |

. . . . . . . . . . . .

26

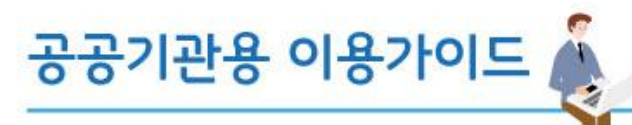

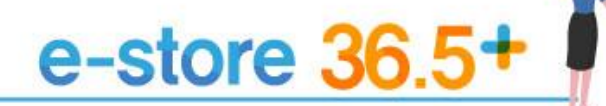

4) 마이페이지 견적 장바구니에서는 견적서 출력 및 구매를 진행 할 수 있습니다.

# ③ 견적요청

| 01 견적장바구니                                                      | <b>02</b> 견적 주문결제 | 03 견적 주문완료 |
|----------------------------------------------------------------|-------------------|------------|
| <ul> <li>장바구니상품은 30일간 보관됩니다. 더 오래 보관하시려면 [관심상품]으로 등</li> </ul> | 록하세요.             |            |

• 장바구니상품이 품절되면 자동으로 목록에서 삭제됩니다.

장바구니 선택상품 (1)

선택삭제

| 견적서                                          | 상품정보/주문읍션                                                | 공급단가    | 수량 | 합계       | 배송비 |
|----------------------------------------------|----------------------------------------------------------|---------|----|----------|-----|
| ☐ 견적서<br>ET-181217-00000000122<br>바로구매<br>삭제 | <b>[양원농장]마이보를/보틀병500ml</b><br>선택·냉온결용 보를 500ml (+1,200원) | 8,000 원 | 2  | 16,000 원 | 무료  |

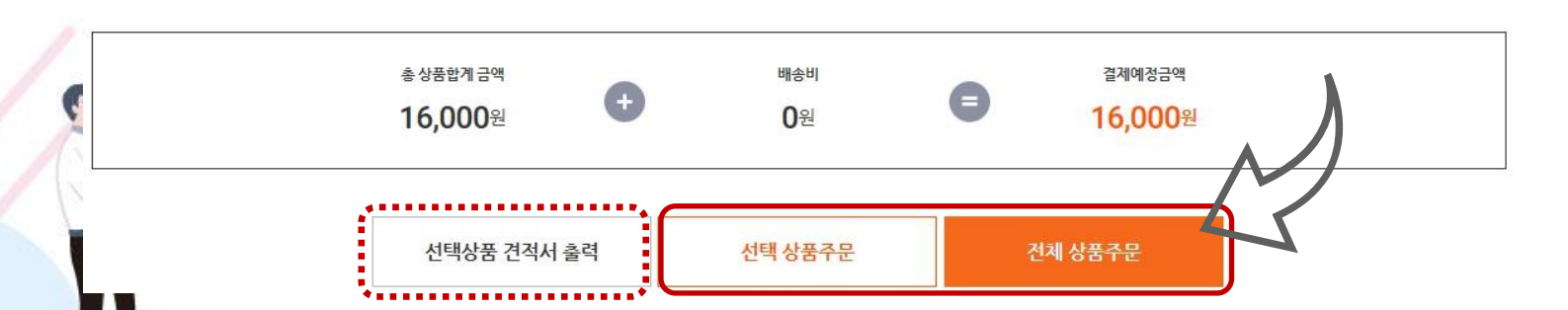

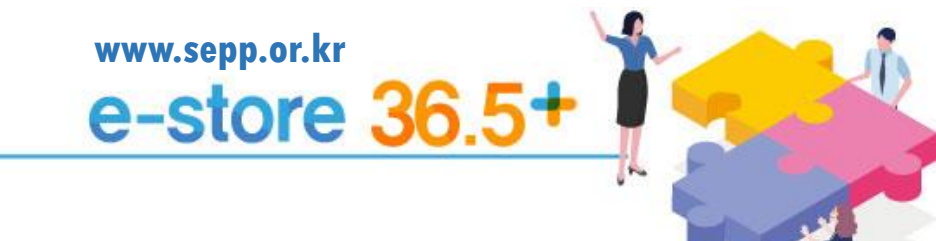

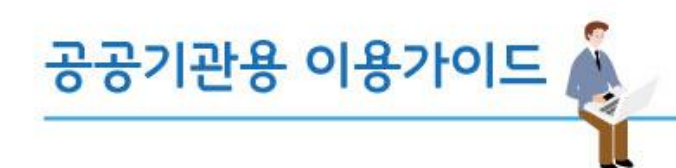

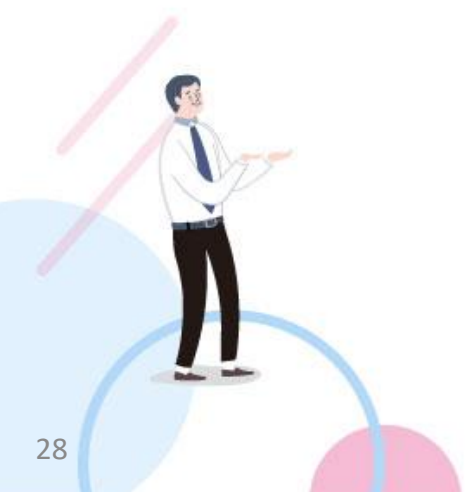

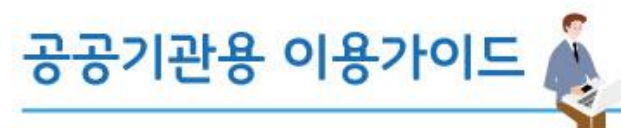

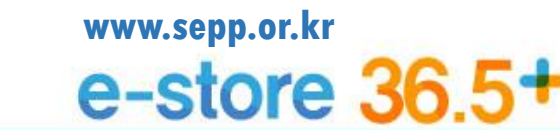

1) 무통장입금 선택시 입금정보 및 발급정보 기입 후 결제를 진행해주시기 바랍니다.

⊖ 무통장입금

결제 정보 입력

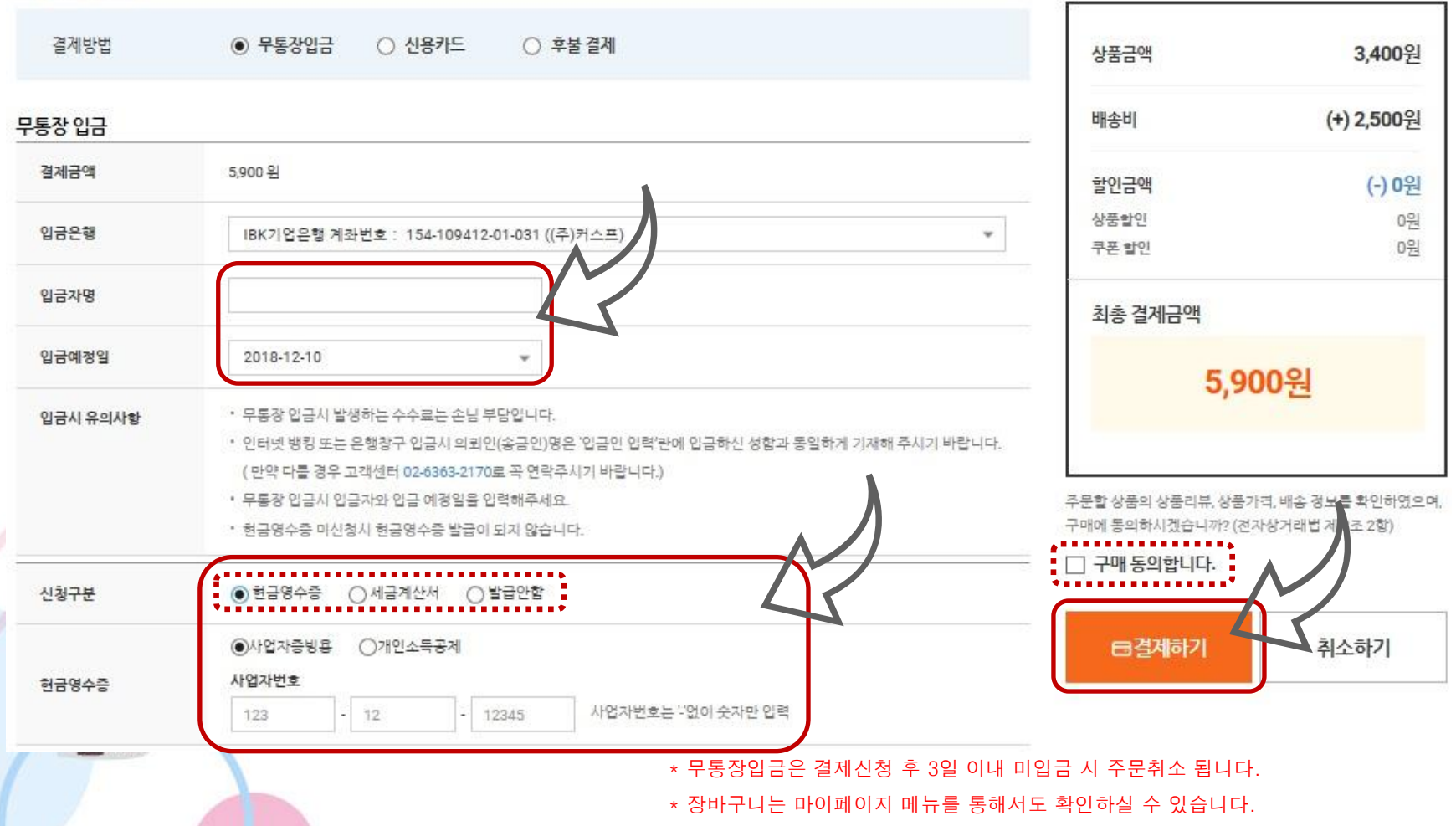

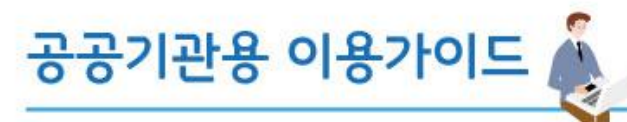

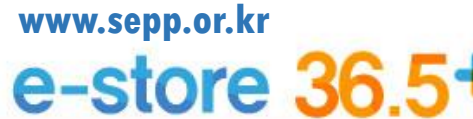

30

2) 카드결제 혹은 후불결제를 선택해서 결제를 진행합니다.

결기

### ⊜ 카드결제

③ 후불결제

| 네 정보 입력         |                                  |      |     |
|-----------------|----------------------------------|------|-----|
| 결제방법            | ○ 무통장입금                          | 상품금액 |     |
| 신용카드 결제         |                                  | 배송비  | (+) |
| • 30만원 이상 결제 /  | 시 공인인증서가 필요합니다.                  |      |     |
| • 법인/기업카드/기     | 기프트 카드는 신용카드 무이자 할부 적용이 되지 않습니다. | 할인금액 |     |
| * 50,000원 이상 결제 | 레시 할부선택이 가능합니다.                  | 상품할인 |     |
|                 |                                  |      |     |

\* 무이자 할부는 카드 승인 일시 기준이며, 익물로 넘어갈 경우 무이자 적용이 안될 수 있습니다.

\* ISP/안전결제 안내 : BC/국민카드/우리카드사는 모든 전자상거래에 인터넷 안전결제 의무 사용해야 합니다.

| 상품금액    | 3,400원             |
|---------|--------------------|
| 배송비     | <b>(+) 2,500</b> 원 |
| 할인금액    | (-) 0원             |
| 상품할인    | 0원                 |
| 쿠폰 할인   | 0원                 |
| 치초 격제금액 |                    |

### 시요카드 견제 격제 정보 인련

| C9.1-5.1 |      | 2.0-0-0-                      |                                                         |               |                                        |       |  |
|----------|------|-------------------------------|---------------------------------------------------------|---------------|----------------------------------------|-------|--|
| 결제금액     | 5,91 | 결제방법                          | ○ 무통장입금                                                 | ○ 신용카드        | • 후불 결제                                | 상품금액  |  |
|          |      | 후불결제                          |                                                         |               |                                        | 배송비   |  |
|          |      | • 후불결제는 주문서                   | * 후불결제는 주문서에 구매를 진행하는 상품이 모두 후불결제가 가능해야 후불로 결제할 수 있습니다. |               |                                        |       |  |
|          |      | ▪ 후불결제시 주문한                   | · 상품을 먼저 수령하고, 교환/(                                     | 반품 걸차가 이루어진 최 | 회,주문서 내 모든 상품이 '검수완료' 상태가 되면 결제 가능합니다. | 할인금액  |  |
|          |      | • 후불결제시 발생하                   | 는 교환/반품 걸차에 회수비용                                        | , 재배송비용 명목의 추 | 가비용이 발생할 수 있습니다.                       | 상품할인  |  |
|          |      | <ul> <li>후불결제 결제수단</li> </ul> | 은 '신용카드결제','무통장입금                                       | '이 있습니다       |                                        | 쿠폰 할인 |  |

### 후불결제 예정금액

### 결제예정금액

\* 신용카드 결제 금액이 30만원 이상일 경우 공인인증서 인증이 필요합니다.

\* 후불결제는 배송조회 창에서 상품에 대한 검수완료를 클릭하여

무통장입금 혹은 신용카드 결제 방식을 진행합니다.

• 현금영수증, 세금계산서 신청은 후불주문 후 결제시 신청하실 수 있습니다.

### 5.900 위

# 5,900원

최총 결제금액

### 주문할 상품의 상품리뷰, 상품가격, 배송 정보를 확인하였으며, 구매에 동의하시겠습니까? (전자상거래법 제 8조 2항)

3,400원

(-) 0원 0원 0원

(+) 2,500원

### - 구매 동의합니다.

취소하기

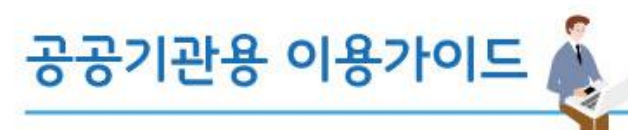

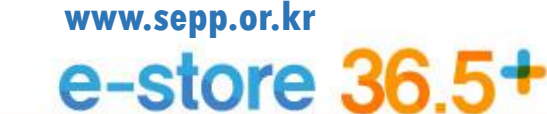

- 3) 후불결제는 배송 받으신 상품에 대해서 검수 완료를 클릭하여 결제를 진행해주시기 바랍니다.
  - ③ 후불결제 (검수완료)

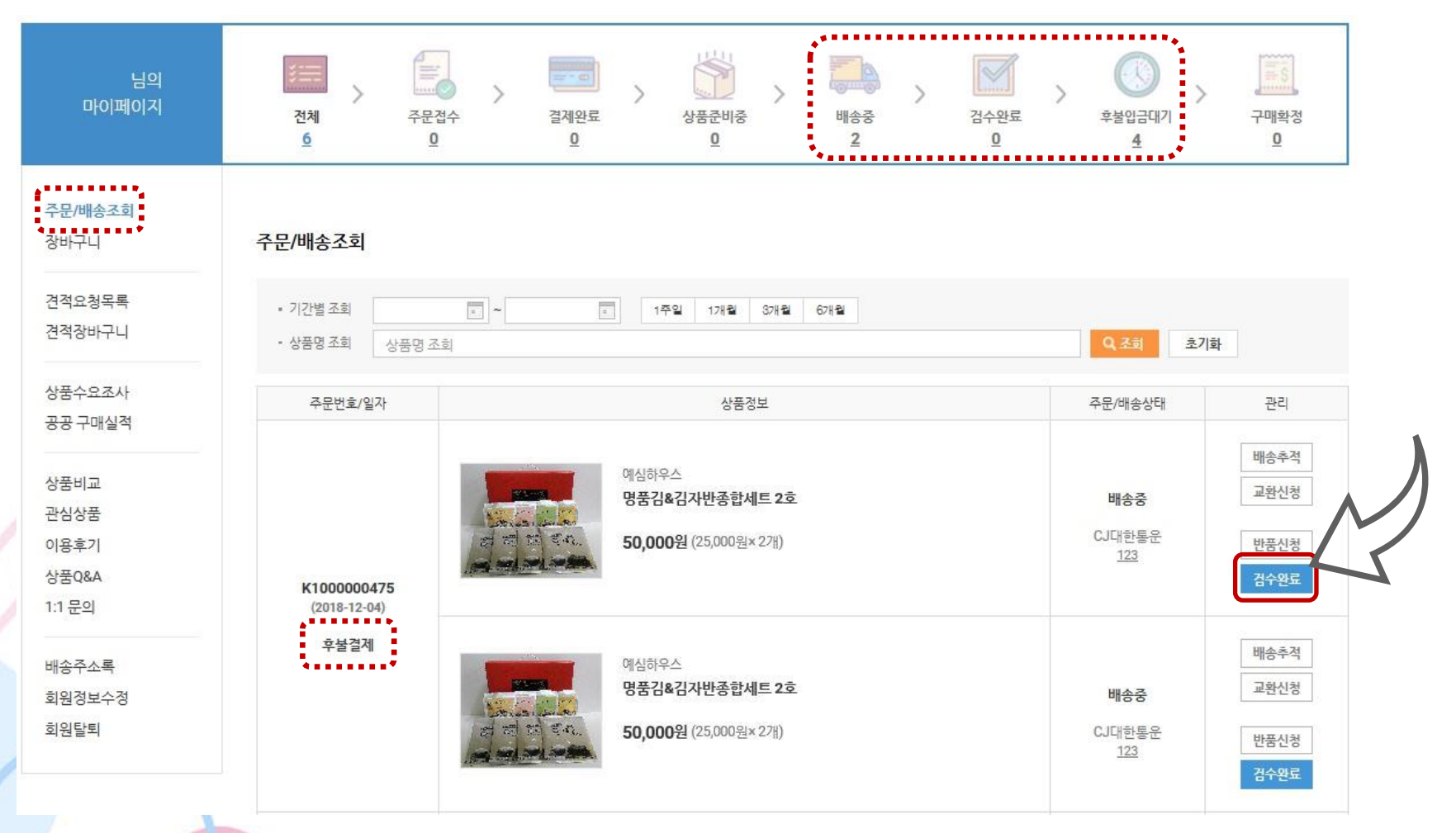

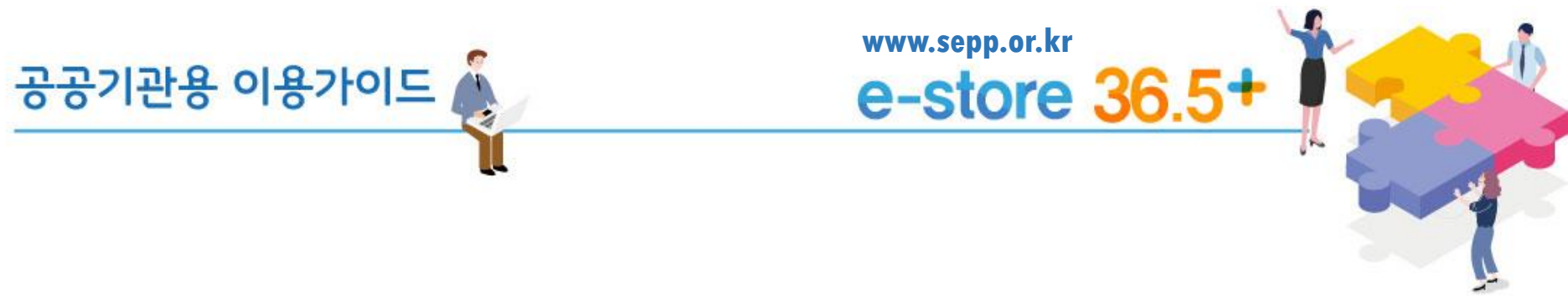

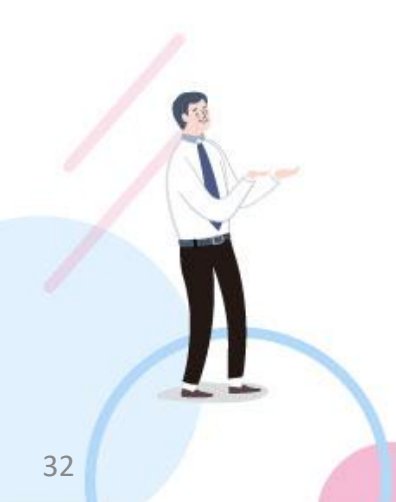

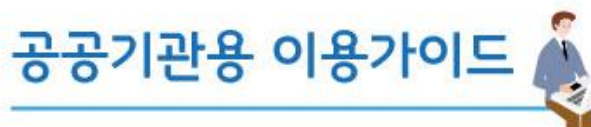

1) 배송전 단계에서는 주문취소가 가능합니다.

# ⊖ 주문취소

| 바이페이              | 의<br>지                                                                                                    | 전체<br><u>6</u>                                          | 주문접수<br><u>0</u>                                  | 결제완료<br>Q | 상품준비중<br><u>0</u> | )<br>배송중<br>2 | []<br>검수완료<br> | > ()<br><sup>호불입금대기</sup> <u>4</u> | 구매확정<br><u>0</u> |
|-------------------|----------------------------------------------------------------------------------------------------|---------------------------------------------------------|---------------------------------------------------|-----------|-------------------|---------------|----------------|------------------------------------|------------------|
| 주문/배송조희<br>장바구니   |                                                                                                    | 주문/배송조회                                                 |                                                   |           |                   |               |                |                                    |                  |
| 견적요청목록            | 취소 신청                                                                                                    | l                                                       |                                                   |           |                   | ×             |                |                                    |                  |
| 견적장바구니            | 취소 신경 상품                                                                                                    | * 해당 내용을                                                | 을 기입하신 후 🗄                                        | 두문 취소를 신청 | 영합니다.             |               |                | Q 조회 초7                            | ()화              |
| U=407.1           |                                                                                                    |                                                         | 상품명/옵션정보                                          |           | 48                | 12A           |                |                                    |                  |
| 상품수요조사<br>공공 구매실적 |                                                                                                    | M620고함<br>사람이고함기                                        |                                                   |           | 1124 +            | 16,500월       |                | 주문/배송상태                            | 관리               |
| 상품비교              | 취소 사류                                                                                                    | 상품, 음선                                                  | · 선택 실수 ㅋ 잘못주문했습니다                                |           |                   |               |                |                                    |                  |
| 관심상품<br>이용후기      | · 밖 상품은 배술을 준비했다는 판매자의 연락이 있었으며, 현재 상품이 활용되었을 수 있습니다.<br>· 이미 상품이 활용도니 것으로 확인되면 하소 요청이 자동으로 철회되며, 이 경우 상품을 받으신 후 반품신청을 하실 수 있습니다. 입금대기 |                                                         |                                                   |           |                   |               |                | 루운취소                               |                  |
| 상품Q&A             | 환불 방법                                                                                                    | ④ 신청하기                                                  |                                                   |           |                   |               |                |                                    |                  |
| l:1 문의            | 왕불 충역                                                                                                    | 19,500(상품금맥(16                                          | 500원] + 배송비(3,000원))                              |           |                   |               |                |                                    |                  |
| _                 | 환불 계좌 정보                                                                                                    | 본 <b>입력</b> - 환불받으실계과 정보를 정확하 및                         | 락하주세요.                                            |           |                   |               |                |                                    |                  |
| 배송주소록             | <del>6</del> 88                                                                                                    | NH농업은형                                                  |                                                   | 예금주       | <b>9</b> ,⊒78     |               |                |                                    |                  |
| 회원정보수정            | 계와번호                                                                                                    | 1111111111                                              |                                                   |           |                   |               |                | 입금대기                               | 주문취소             |
| 회원탈퇴              | • 부분취소가 불기<br>• 통장압금의 경의                                                                                                    | 기능한 결제방식(카드)의 경우 위에 입력하신<br>은 탁네가 판매자에게 도착한 후 2 ~ 3일 이나 | · 제작로 위소공격을 입금하드립니다<br>IPI 환봉신철하신 계파로 입금됩니다<br>신경 | R         |                   |               |                |                                    |                  |

www.sepp.or.kr

e-store 36.5+

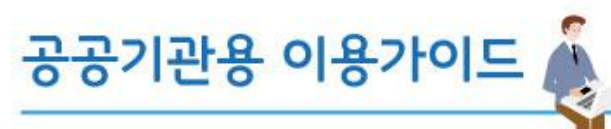

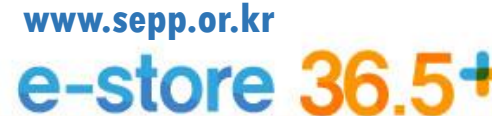

2) 배송중에 있는 상품은 배송추적을 통해 진행정보를 확인 하실 수 있습니다.

⊜ 배송추적

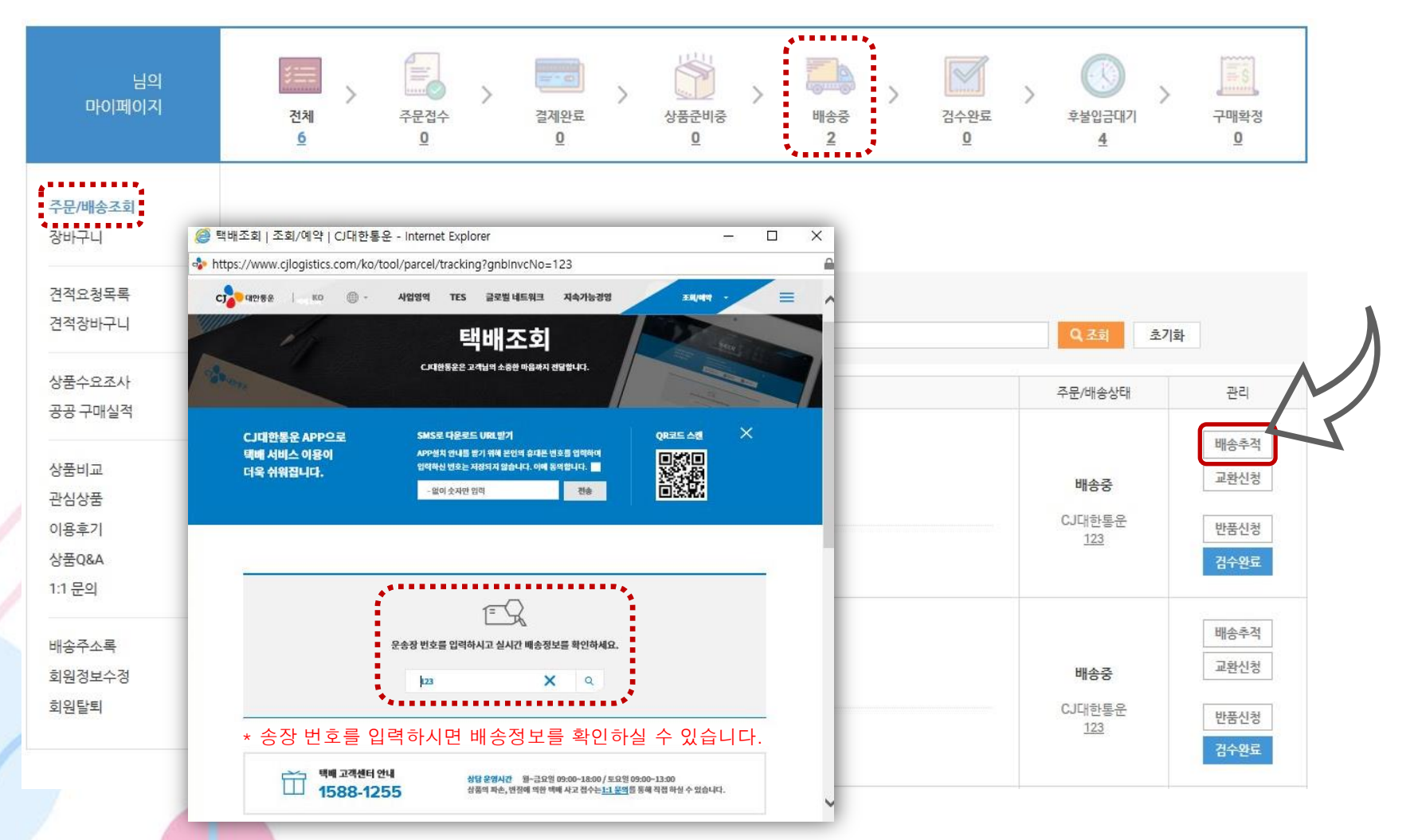

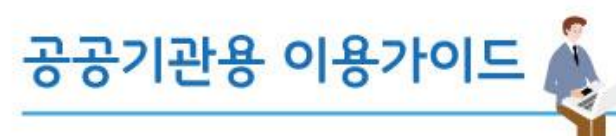

- 3) 배송중부터 구매확정 이전 단계까지는 교환 및 반품 신청이 가능합니다.
  - ③ 교환 및 반품

| 님의<br>이페이지 | · · · · · · · · · · · · · · · · · · ·          | >         결제완료                                            | 상품준비중                                                                           | ₩<br>*     | 김수완료        | 후불입금대기  | ><br>구매확정 |
|------------|------------------------------------------------|-----------------------------------------------------------|---------------------------------------------------------------------------------|------------|-------------|---------|-----------|
| 환신청        |                                                |                                                           | X                                                                               | ž          | <u>u</u>    | 4       | <u>u</u>  |
| 화시청 상품 정보  | * 수령 후 7일 이내에 교환                               | 관신청 가능합니다.                                                |                                                                                 |            |             |         |           |
| 100000     | 상품명/옵션정보                                       | 수                                                         | 당 않게                                                                            |            |             |         |           |
| 사각에코로      | \$71                                           | 반품 신청 상품 정보                                               |                                                                                 |            |             |         |           |
|            |                                                |                                                           | 상품명/옵션정보                                                                        |            | 수량          | 황계      |           |
|            |                                                | 사각                                                        | খা হাইগা                                                                        |            |             |         |           |
| 교환 사유      | 상품 파손 💌 파손되어 신품으로 교환원합니다.                      |                                                           |                                                                                 |            | 1128 💌      | 16,500원 |           |
| 소과 거난      |                                                |                                                           |                                                                                 |            |             |         | 초기화       |
| 8 8 8 8 2  |                                                | 반품 사유                                                     | 구매의사취소 = 구매하고싶지않습니다.                                                            |            |             |         |           |
| 반송 구분      | <ul> <li>지성액배사 이용하기</li> <li>의 식집말공</li> </ul> | 반송 송장 정보                                                  | * 수령 후 7일 이내(                                                                   | 네 반품신청     | ! 가능합니다.    |         | 관리        |
| 송지 정보      |                                                | 히수 유한 구분                                                  | · · · · · · · · · · · · · · · · · · ·                                           |            |             |         |           |
| 고객명        | 티스트                                            | ATASTE                                                    |                                                                                 |            |             |         | 배송추적      |
| 전화변호       | 02-123-123 휴대폰                                 | 반송 송장정보                                                   | 경동 ▼ 112201154802                                                               |            |             |         | Telliar   |
|            | 13313 Q                                        | <u>가</u> 지 정보                                             |                                                                                 |            |             |         | 교완신성      |
| 배송지 주소     | 경기도 성남시 수경구 성남대로 지하 1229(수진동) (대평역)            | 1객명                                                       | 터스트                                                                             |            |             |         | 바프시처      |
|            | 테스트                                            | 전화번호                                                      | 02-123-123                                                                      | 휴대폰        | 010-231-123 |         | 2820      |
|            | 1151                                           | 5                                                         | 13313 Q                                                                         |            |             |         | 검수완료      |
|            | 산영                                             | 배송지주소                                                     | 경기도 성남시 수경구 성남대로 지하 1229(수진동) (티                                                | 명역)        |             |         |           |
|            | 후불결제                                           |                                                           | 테스트                                                                             |            |             |         | 배소츠저      |
| 록          |                                                | 환불계좌 정보 입력 응                                              | ·등 받으실 계좌정보를 정확히 입력해주세요.                                                        |            |             |         |           |
| 수정         |                                                | 2999                                                      | 시하우행                                                                            | 예금주        | 여글주면        |         | 교환신청      |
|            |                                                |                                                           |                                                                                 |            |             |         |           |
|            |                                                | 계좌번호                                                      | 110440301145                                                                    |            |             |         | 만품신청      |
|            |                                                | <ul> <li>부분취소가 불가능한 결지</li> <li>통장입금의 경우 택배가 된</li> </ul> | I방식(카드)의 경우 위에 입력하신 계좌로 취소금액을 입금해드립니<br>SBN자에게 도착한 후 2 ~ 3일 이내에 환물 신청하신 계좌로 입금될 | 45.<br>193 |             |         | 검수완료      |
|            | _                                              |                                                           | Ala                                                                             |            |             |         |           |

www.sepp.or.kr

e-store 36.5+

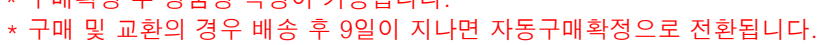

\* 구매확정 후 상품평 작성이 가능합니다.

www.sepp.or.kr

e-store 36.5+

| ④ 구매확정                                  |                             |                                                       |                                       |                              |
|-----------------------------------------|-----------------------------|-------------------------------------------------------|---------------------------------------|------------------------------|
| 님의<br>마이페이지                             | 전체 주문접수<br>6 Q              | $\begin{array}{c ccccccccccccccccccccccccccccccccccc$ | > ()<br><sup>후불입금대기</sup><br><u>4</u> | ><br>구매확정<br>으               |
| 주문/배송조회<br>장바구니                         | 주문/배송조회                     |                                                       |                                       |                              |
| 견적요청목록<br>견적장바구니                        | • 기간별 조회<br>• 상품명 조회 상품명 조회 | · · · · · · · · · · · · · · · · · · ·                 | Q. 조희 초                               | -기화                          |
| 상품수요조사<br>공공 구매실적                       | 주문번호/일자                     | 상품정보                                                  | 주문/배송상태                               | 관리                           |
| 상품비교<br>관심상품<br>이용후기<br>상품Q&A<br>1:1 문의 | K1000000475<br>(2018-12-04) | 응우리애그릴<br>사각에코화기<br>16,500원 (1,500원×11개)              | <b>배송중</b><br>합동<br><u>111111</u>     | 배송추적<br>교왕신청<br>반품신청<br>구매쪽정 |
| 배송주소록<br>회원정보수정<br>회원탈퇴                 | 후불결제                        | 취쓰잉앤만·<br>애착인형토돌이만들기 178,000원 (17,800원×10개)           | 구매확정                                  | 상품평작성                        |

공공기관용 이용가이드

6. 구매확정 (취소/교환/반품)

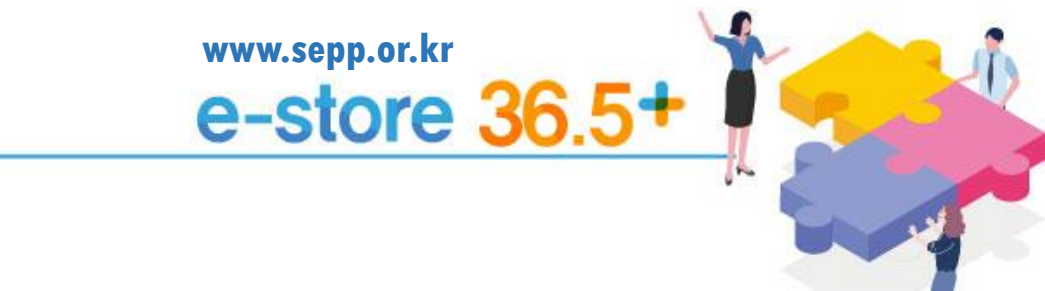

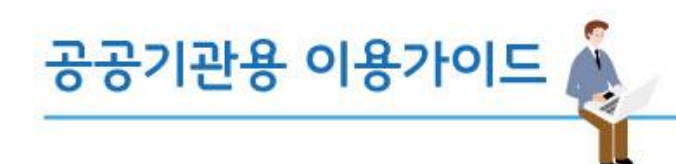

# 7. 인증 및 편의기능

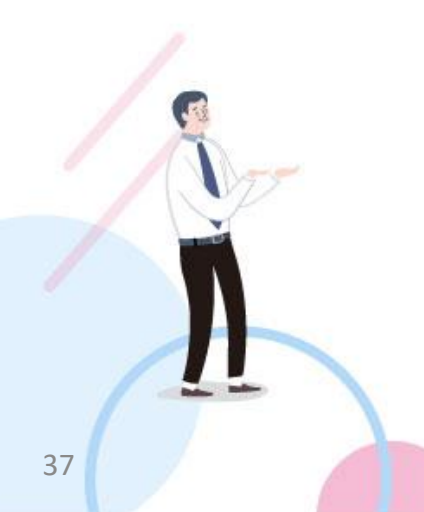

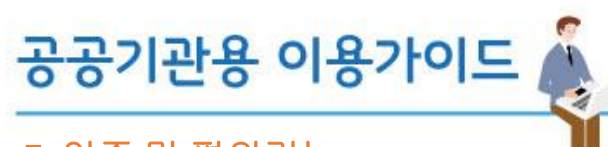

www.sepp.or.kr e-store 36.5

# **7.** 인증 및 편의기능

1) 주문완료 후 세금계산서를 요청하실 수 있습니다.

⊖ 세금계산서

\* 세금계산서 요청을 클릭하시면 별도의 출력창을 확인하실 수 있습니다.

| 님의<br>마이페이지       | 전체         주           6 | 고 고 고 고 고 고 고 고 고 고 고 고 고 고 고 고 고 고 고 | > 배송중<br>@ e-store 36.5+ - Internet Explo    | <u>경수완료 후불입금</u><br>rer           | ) · · · · · · · · · · · · · · · · · · · |    | - 🗆 X |
|-------------------|--------------------------|---------------------------------------|----------------------------------------------|-----------------------------------|-----------------------------------------|----|-------|
| 주문/배송조회<br>장바구니   | 주문/배송 상서                 | [조회                                   | ● https://www.sepp.or.kr/taxbilR<br>세금계산서 요청 | kqst/K100000471                   |                                         |    | ×     |
| 견적요청목록            |                          | 주문번호:1100000474                       | 세금계산서 발행을 위해 사업자등                            | 등록증을 첨부하시고, 전 <mark>자세금계산서</mark> | 이메일을 입력해주세요                             | 2. |       |
| 견적장바구니            | 사업자등록증 통                 | 장사본 세금계산서 요청                          | 사업자등록증 *                                     | pdf.jpg.jpeg,png 형태의 파일만          | 찾아보기<br>안업로드가능합니다.                      |    |       |
| 상품수요조사<br>공공 구매실적 | 받으시는분                    | 이욱재                                   | 사업자등록번호 🔹                                    | -                                 | -                                       |    |       |
|                   | 전화번호                     | 02-697-7835                           | 법인명(단체명) *                                   |                                   |                                         |    |       |
| 상품비교<br>관심상품      | 배송지                      | [13292] 경기도 성남시 수정구 수정로 157(태평동) (다   | 대표자명 🔹                                       |                                   |                                         |    |       |
| 이용후기              |                          | 상품정보 4                                | 개업연월일 *                                      |                                   | ۰.                                      |    |       |
| 상품Q&A<br>1:1 문의   |                          | 리아그린<br>에코화기                          | 사업장 소재지 *                                    | 06654<br>서울특별시 서초구 반포대로           | Q<br>14길 58(서초동)                        |    |       |
| 배송주소록             | 16,                      | 16,500원 (1,500원 (1750)                |                                              |                                   |                                         |    |       |
| 회원정모구성<br>회원탈퇴    |                          |                                       | 업태 •                                         |                                   |                                         |    |       |
|                   |                          | 일 앤모:                                 | 종목 *                                         |                                   |                                         |    |       |
|                   | 082                      | 안형토놀이만들기<br>5,000원 (17,800원×10개)      | 사업자 단위 과세<br>적용사업자 여부 *                      | • •                               |                                         |    |       |
|                   |                          |                                       | 전자세금계산서<br>수신 이메일 *                          | abcd@ikosea.or.kr                 |                                         |    |       |
| 1                 |                          |                                       |                                              | 요청히                               | 하기                                      | 취소 |       |

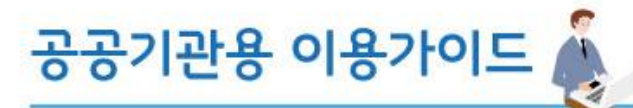

www.sepp.or.kr e-store 36.5+

7. 인증 및 편의기능

2) 구매확정 후 거래명세서를 확인 및 출력하실 수 있습니다.

⊜ 거래명세서

| 님의<br>마이페이지             | )<br>전체<br><u>6</u>                                    | 주문접수<br><u>0</u> | 결제완료<br><u>Q</u> | >                  | 상품준비중<br><u>0</u>                                                                  | >        | 배송중<br><u>0</u>                                            | >                                   | - 구마        | [황정<br>6           |                                 |                       |                                     |             |              |
|-------------------------|--------------------------------------------------------|------------------|------------------|--------------------|------------------------------------------------------------------------------------|----------|------------------------------------------------------------|-------------------------------------|-------------|--------------------|---------------------------------|-----------------------|-------------------------------------|-------------|--------------|
| 주문/배송조회<br>장바구니         | <b>주문/배송 상세조회</b> * 거래명세서를 클릭하시면 별도의 출력창을 확인하실 수 있습니다. |                  |                  |                    |                                                                                    |          |                                                            |                                     |             |                    |                                 |                       |                                     |             |              |
| 견적요청목록                  | 주문번호/ 1000000 67 거래명세서                                 |                  |                  |                    |                                                                                    |          |                                                            |                                     |             |                    |                                 |                       |                                     |             |              |
| 견적장바구니<br>              | 사업자등록증 통장사본 거래명세서                                      |                  |                  |                    | <b>e-store 36.5+ 거래명세서</b><br><sup>주문입자 : 2018년12월03일<br/>주문번호 : K1000000467</sup> |          |                                                            |                                     |             | 사업자번호<br>상호        | 514-81-81985<br>주식회사커스프 대표자 전회찬 |                       | 전희찬                                 |             |              |
| 상품비교<br>관심상품            | 받으시는 분<br>전화번호                                         | _                | 라이기고화            | 사업자번호<br>업체명       |                                                                                    |          |                                                            | 공급자                                 | 사업장주소<br>업태 | 대구광역시 큉<br>도소매     | ·구 중앙대로61<br>종목                 | 길 48(남산동)1흥<br>전자상거래( | -( <u>2579</u><br>*<br>19           |             |              |
| 이용후기<br>상품Q&A<br>1:1 문의 | 배송지 [22000] 인천광역시 연수구 인천타워대로 상품정보 수                    |                  |                  |                    | 사업장주소<br>담당자                                                                       |          |                                                            |                                     |             |                    | 담당자<br>이메일                      | 서성종<br>sepp@ikosea    | 플 연락처 02-6363-2170<br>@lkosea.or.kr |             |              |
| 배송주소록<br>회원정보수정<br>회원탈퇴 | ·····································                  |                  |                  | 순번<br>1            | 입점.<br>(주)카페티                                                                      | 사        | 사업자번호         상품코드           104-86-41855         HP100077 |                                     | 2           | 상품명<br>차칸 다크 초콜릿 바 |                                 | 수량<br>1               | 단가<br>3,000                         | 금액<br>3,000 | 배송비<br>2,800 |
|                         |                                                        |                  | 2                | 인증정보 : 인증정보 없음<br> |                                                                                    | HP100075 | HP100075 피스 아메리카!                                          |                                     | 아메리카노       | 1 3,500            |                                 | 3,500 2,8             |                                     |             |              |
|                         | 3,500원                                                 |                  |                  | 상품총액<br>배송비 합계     |                                                                                    |          |                                                            |                                     |             |                    |                                 |                       |                                     |             |              |
| and the                 |                                                        |                  | _                |                    | 공급총액                                                                               |          |                                                            | (공급가액11,000원 + 부가가치세1,100원)12,100 원 |             |                    |                                 |                       |                                     |             |              |

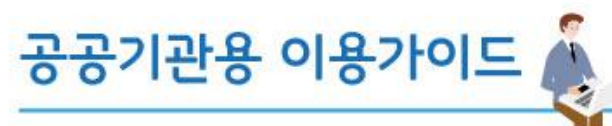

# 7. 인증 및 편의기능

- 3) 공공구매실적에서 실적 및 계획입력을 클릭하시면 입력란으로 연결됩니다.
  - ③ 공공구매실적

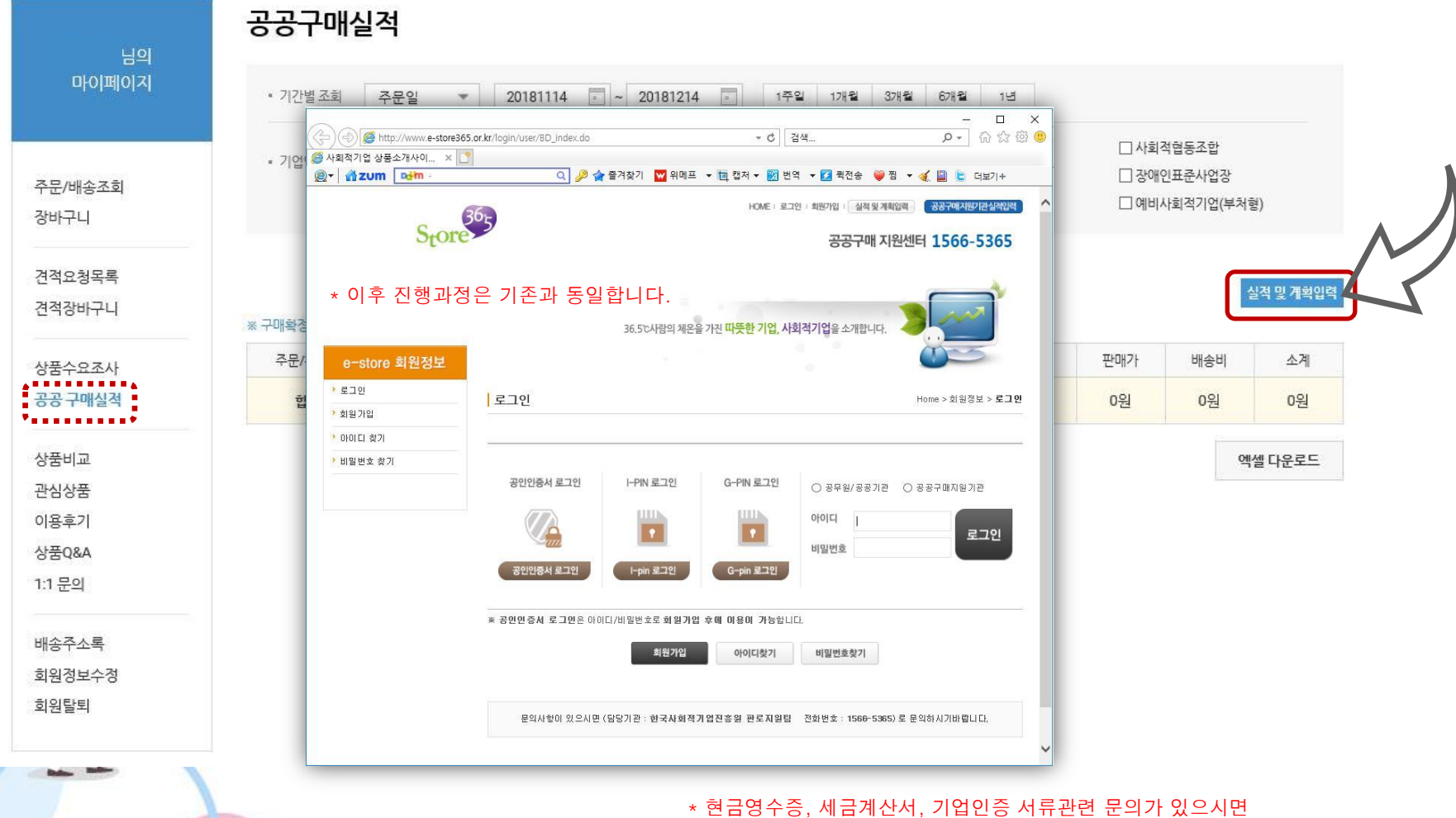

고객센터 통해서 별도 문의 바랍니다.

www.sepp.or.kr

e-store 36.5+

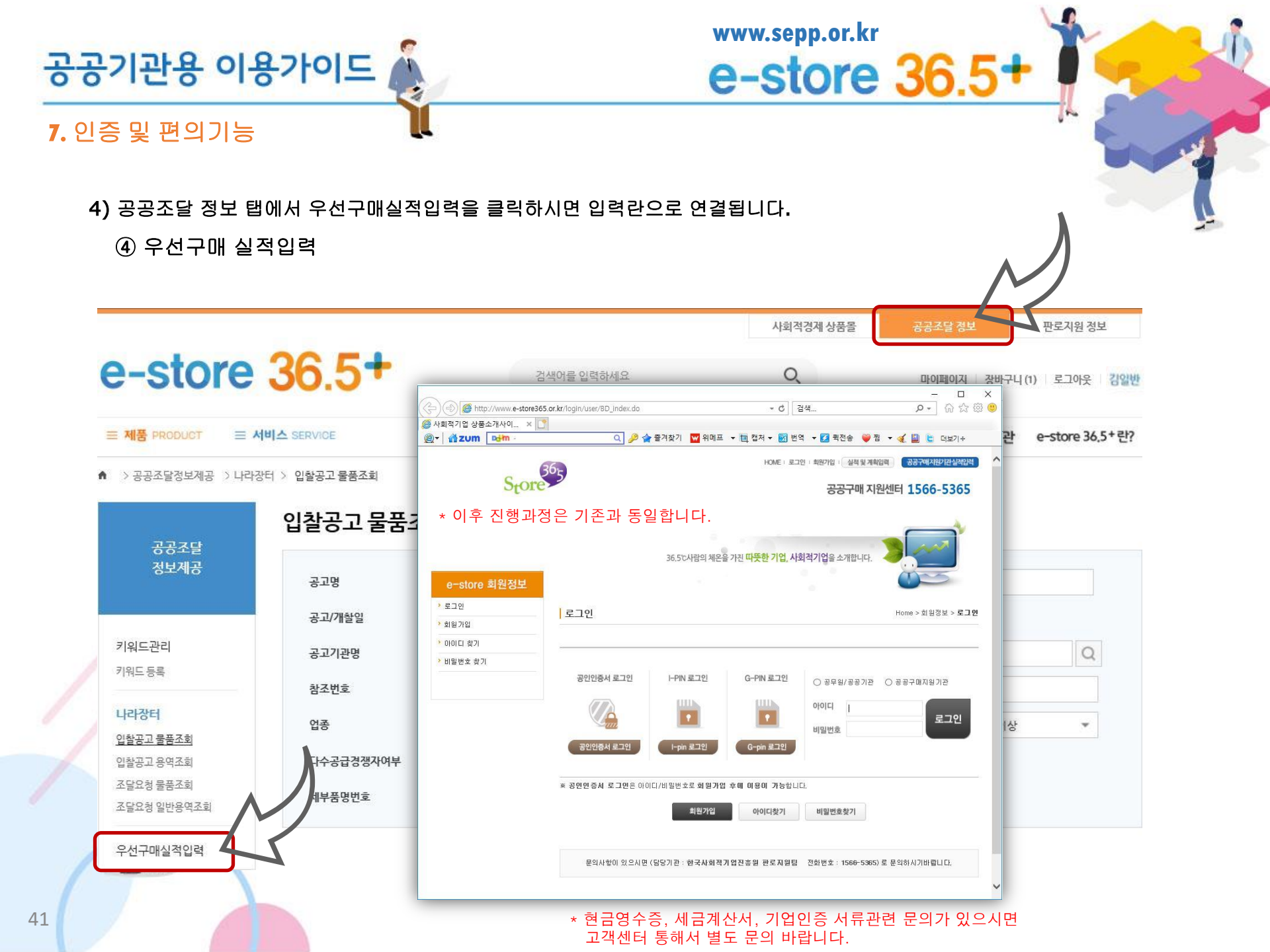

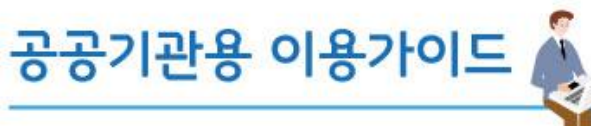

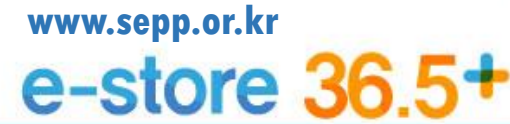

# 7. 인증 및 편의기능

- 5) 배송지를 여러 개 사용시 등록 및 관리가 가능합니다.
  - ⑤ 배송주소록

| 님의<br>마이페이지      | 배송주소록 관리<br>고객님께서 주문시 사용하셨면 배송지 목록입니다. |        |    |    |    |      |      |          |  |  |  |  |
|------------------|----------------------------------------|--------|----|----|----|------|------|----------|--|--|--|--|
|                  | 선택                                     | 배송지    |    |    | 주소 | 받는사람 | 전화번호 | 호 휴대전화번호 |  |  |  |  |
| 주문/배송조회          | 0                                      |        |    |    |    |      |      |          |  |  |  |  |
| 장바구니             | 기본 배                                   | 송지로 선택 | 수정 | 삭제 |    |      |      | 배송지 추가   |  |  |  |  |
| 견적요청목록<br>견적장바구니 |                                        |        |    |    |    |      |      | *        |  |  |  |  |
| 상품수요조사           |                                        |        |    |    |    |      |      |          |  |  |  |  |
| 공공 구매실적          |                                        |        |    |    |    |      |      |          |  |  |  |  |
| 상품비교             |                                        |        |    |    |    |      |      |          |  |  |  |  |
| 관심상품             |                                        |        |    |    |    |      |      |          |  |  |  |  |
| 상품Q&A            |                                        |        |    |    |    |      |      |          |  |  |  |  |
| 1:1 문의           | /                                      |        |    |    |    |      |      |          |  |  |  |  |
| 배송주소록<br>회원정보수정  |                                        |        |    |    |    |      |      |          |  |  |  |  |
| 회원탈퇴             |                                        |        |    |    |    |      |      |          |  |  |  |  |
|                  |                                        |        |    |    |    |      |      |          |  |  |  |  |

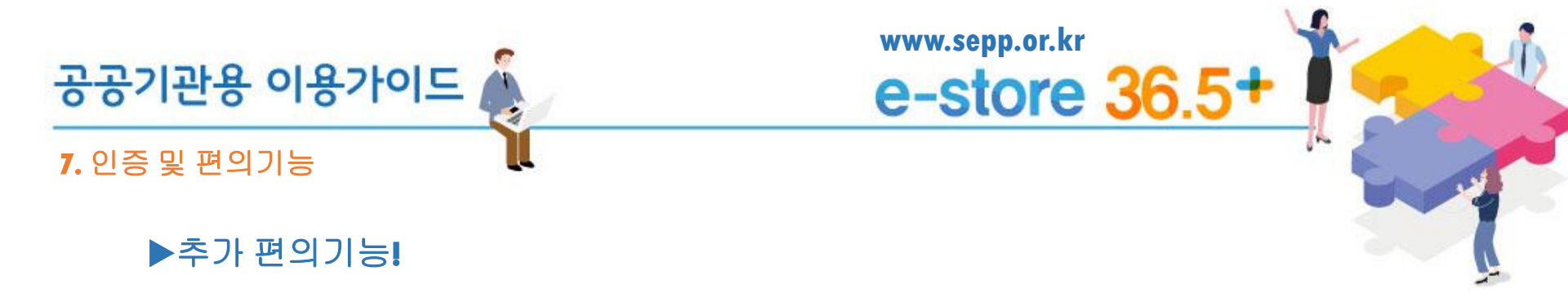

- e-store 36.5 에는 1만 여개의 사회적경제기업 상품이 등록되어 있습니다.
   향후, 지속적으로 상품들을 추가 발굴하여 등록할 계획입니다.
  - 공공기관에서 구매하고자 하는 사회적경제기업 상품들을 요청 및 추천해주시면
     추가 발굴 및 등록이 가능합니다.
- 2. (요청시) e-store 36.5 를 통한 해당기관의 구매실적 관련 자료를 송부해드립니다.
- 3. 2차 구축('19년도)에서는 공공기관의 우선구매 실적관리 시스템을 전면 개편할 예정으로,
   2차 구축 이후에는 e-store 36.5 를 통한 구매 내역은 자동으로 실적 집계 될 예정 입니다.

# e-store 36.5+

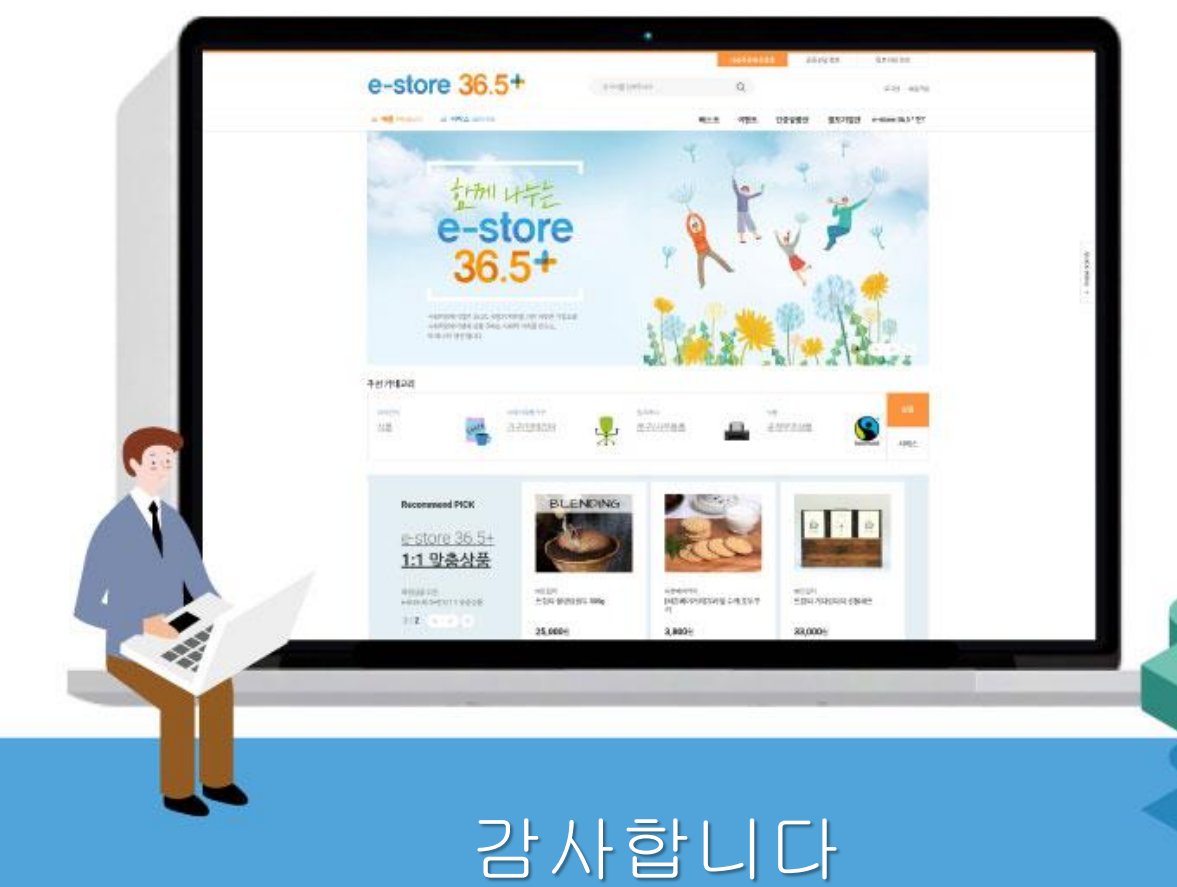

문의전화: 070-5226-1102 이메일: sepp@ikosea.or.kr

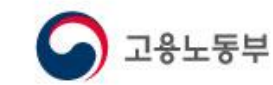

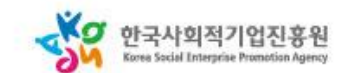